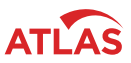

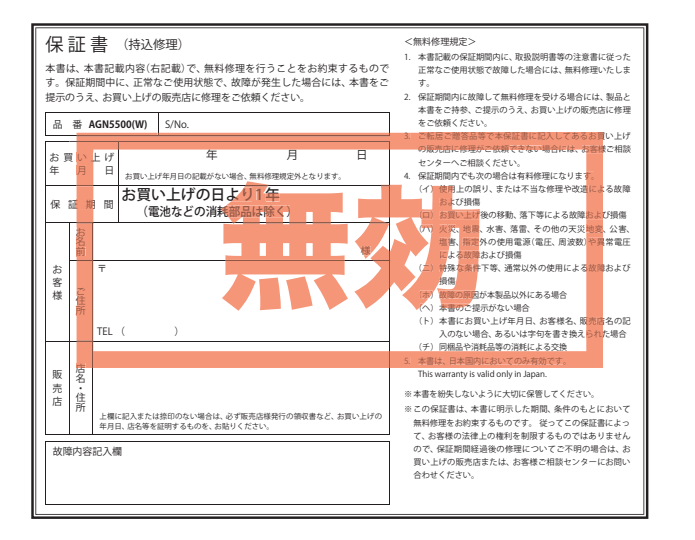

GOLFNAVI

# AGN5500(W)

# 取扱説明書

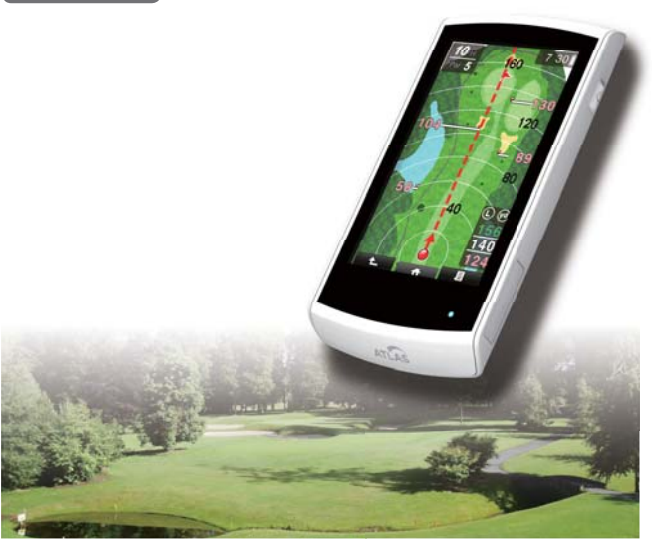

その他

はじめに

基本操作

使用の準備

使いかた

このたびは、ユピテルのGOLFNAVIをお買い上げいただきまして、 まことにありがとうございます。

本機は、豊富な情報とコースデータでお客様のプレーをナビゲート し、ゴルフライフをサポートします。

国内ゴルフ場の約99%以上のコースデータと一部海外のコースデー タを収録しており、高精度GPS を利用しグリーンまでの距離を表示 できます。

6SS1787

#### MEMO

# はじめに

| 安全上のご注音         | ··-4   |
|-----------------|--------|
|                 | -<br>- |
| 使用上のご注意         | •• /   |
| 本書をお読みいただくにあたって | 9      |
| 本機の機能について       | 10     |
| 同梱物の確認          | 12     |
| 各部の名称とはたらき      | 13     |

# 基本操作

| microSD カードの装着 / 取り外し | 4  |
|-----------------------|----|
| microSD カードの取り扱いについて  | 15 |
| 充電について                | 16 |
| バッテリー残量表示について         | 17 |
| 電源の ON/OFF について       | 18 |
| 電源を ON にする            | 18 |
| 電源を OFF にする           | 18 |
| 画面表示の ON/OFF について     | 19 |
| タッチパネルのロックとアンロック      | 19 |
| タッチパネルの使いかた           | 2( |
| 画面下部のタブ/ボタンについて       | 21 |
| アイコン表示                | 22 |
| トップメニューについて           | 23 |
| プレー中の操作               | 26 |

# 使用の準備

| 本機を設定する    | 27 |
|------------|----|
| 体重や歩幅を設定する | 27 |
| タッチパネルの補正  | 28 |
| ゴルフ場データの更新 | 30 |

| ゴルフ場を探す          | 31 |
|------------------|----|
| 付近のコースから自動で選択する  | 31 |
| エリアを指定してコースを選択する | 33 |
| お気に入りからコースを探す    | 36 |
| プレー開始前に          | 40 |

|                                | 40 |
|--------------------------------|----|
| コースのノレビュー                      | 40 |
| ピンポジションの登録                     | 43 |
| コンパス補正                         | 47 |
| プレーのスタート                       | 49 |
| コースでの使いかたの流れ                   | 49 |
| ゴルフナビ画面                        | 51 |
| グリーンの確認                        | 53 |
| クイックグリーンモード                    | 53 |
| 地点登録と飛距離                       | 54 |
| サブメニュー                         | 55 |
| ハザードの確認                        | 56 |
| 2 点間の距離を確認する                   | 58 |
| 全体 / 拡大表示切替 ······             | 60 |
| 高低差表示                          | 61 |
| スコアカードを記入する                    | 63 |
| コンディション入力について                  | 65 |
| ホールの移動                         | 66 |
| ホールの自動変更                       | 66 |
| ホールの手動変更                       | 66 |
| ホールアウトしたら                      | 67 |
| プレーログ (軌跡)を確認する                | 67 |
| 地点データを microSD カードに保存する        | 69 |
| データの管理                         | 70 |
| プレーログとスコアカードの削除                | 71 |
| アプローチ練習の距離を確認する                | 73 |
| カメラで撮影する                       | 74 |
| 動画を重生する                        | 76 |
| - 新国で行工 / 0<br>木燃の設定を変更する      | 70 |
| (本)以(シ)以んごと交え) の<br>つわウまニたナンオス | 00 |
| C//ナ☆小でオノタる                    | 00 |
| 設足垻日一頁                         | 82 |

# その他

| ポップアップ一覧     |    | 85 |
|--------------|----|----|
| 故障かな?と思ったら   |    | 86 |
| 仕様           |    | 88 |
| アフターサービスについて |    | 89 |
| 保証書          | 裏表 | 紙  |

はじめに

ご使用の前に、この「安全上のご注意」をよくお読みのうえ、正しくお使いく ださい。ここに記載された注意事項は、製品を正しくお使いいただき、使用す るかたへの危害や損害を未然に防止するためのものです。安全に関する重大 な内容ですので、必ず守ってください。また、注意事項は危害や損害の大きさ を明確にするために、誤った取り扱いをすると生じることが想定される内容 を次の表示で区分し、説明しています。

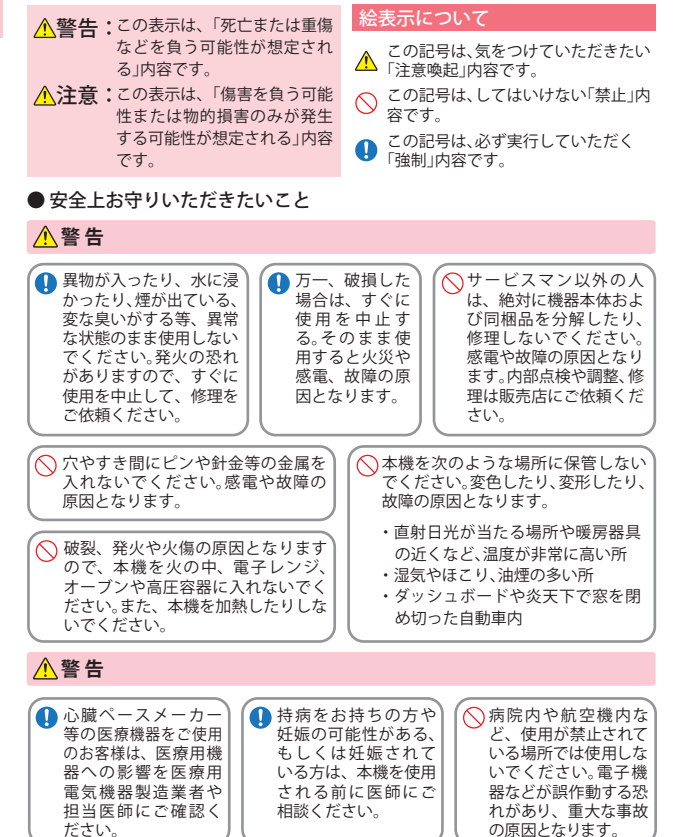

#### ⚠注意

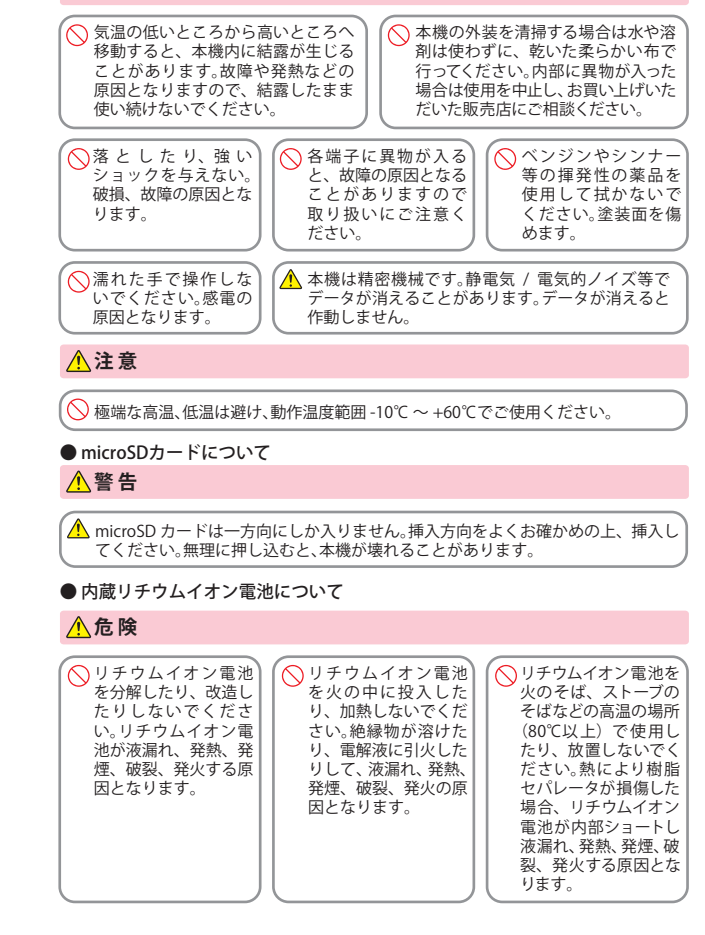

# 安全上のご注意

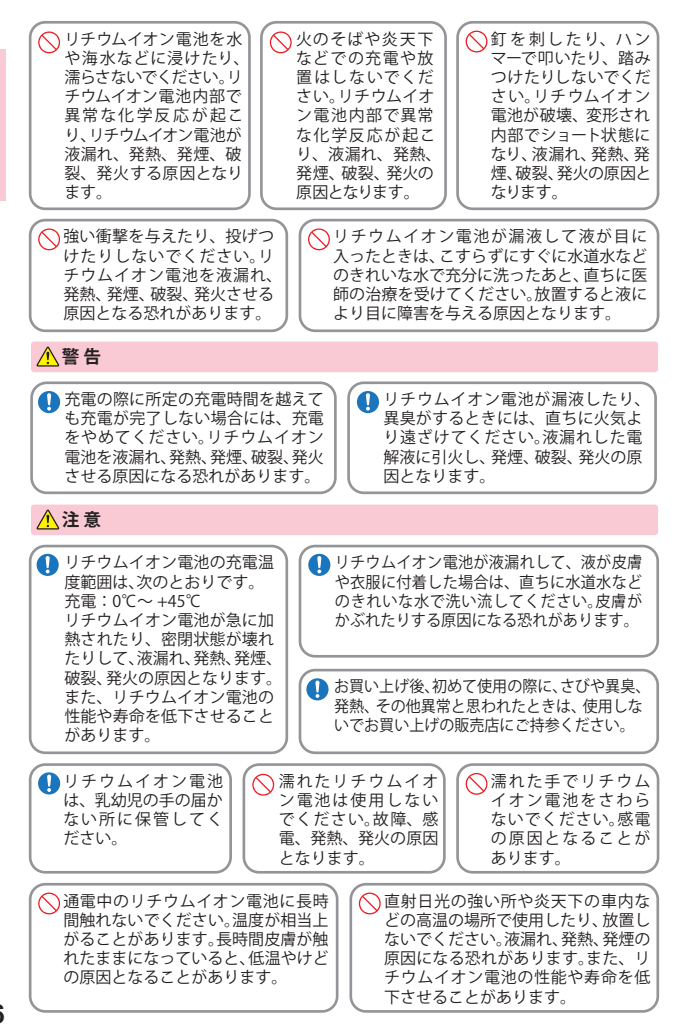

# 使用上のご注意

- 使用前には、必ず充電を行ってください。 バッテリー残量が少ないと、使用途 中で電源が OFF になり、使用できなくなることがあります。 ●ゴルフ競技で使用する場合は、必ず競技の委員会等にご確認ください。 ※ AGN5500(W) は、競技会での使用が認められておりません。
  - 自然災害や火災、その他の事故、お客様の故意または過失、製品の改造 等によって生じた損害に関して、当社は一切の責任を負いません。
  - 説明書に記載の使用方法およびその他の遵守すべき事項が守られない ことで生じた損害に関し、当社は一切の責任を負いません。

 本機の仕様および外観、アイコン、表示名、表示の内容は、実際と異なっ たり、改良のため予告なしに変更する場合があります。

#### ■ 表示部

#### ■ 画面表示に関する注意

つづく

はじめに

# 使用上のご注意

#### ■内蔵リチウムイオン電池に関する注意 ・リチウムイオン電池には寿命があります。 ・充電しても使用時間が短くなった場合 は、販売店に内蔵バッテリー(充電式リ チウムイオン電池)の交換をご依頼くだ さい。 ・安全のため、高温時や低温時は充電が できません。 充電可能な温度範囲は、0~+45°Cに なります。 不要になったリチウムイオン電池は金属

部にセロハンテープなどの絶縁テープを 貼って、お住まいの自治体の規則に従っ て正しくリサイクルしていただくか、最寄 りのリサイクル協力店へお持ちください。 リサイクル協力店につきましては、一般 社団法人 JBRCのホームページ (http://www.jbrc.net/hp/contents/jbrc /index.html)をご参照ください。

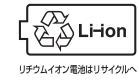

・本機が汚れたときは、柔らかい布で拭いてください。ポリエステルなど静電気が起きやすいもの、またペンジンやシンナー、化学ぞうきん、洗剤は使用しないでください。

■ 取り扱いに関する注意

・本機は、端子カバーをしっかりと閉じ、 隙間や浮きがない状態で IPx3の防水 機能を有しています。

#### ■ GPS 測位機能に関する注意

- 本機を初めてご使用になる場合は、GPS 測位が完了するまで 20分以上時間が かかる場合があります。
- ・GPS アンテナ部を手で覆ったり、遮へい物で覆ったりすると、電波が受信しにくくなったり、受信できない場合があります。
   ・ 屋内(自宅やクラブハウス内)など GPS
- の受信状況が悪い場所では、測位できない場合があります。

# 本書をお読みいただくにあたって

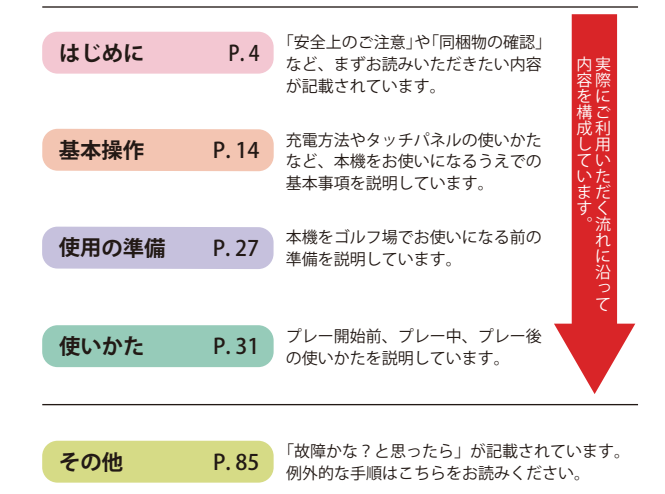

はじめに

本機の機能について

# 機能を知る

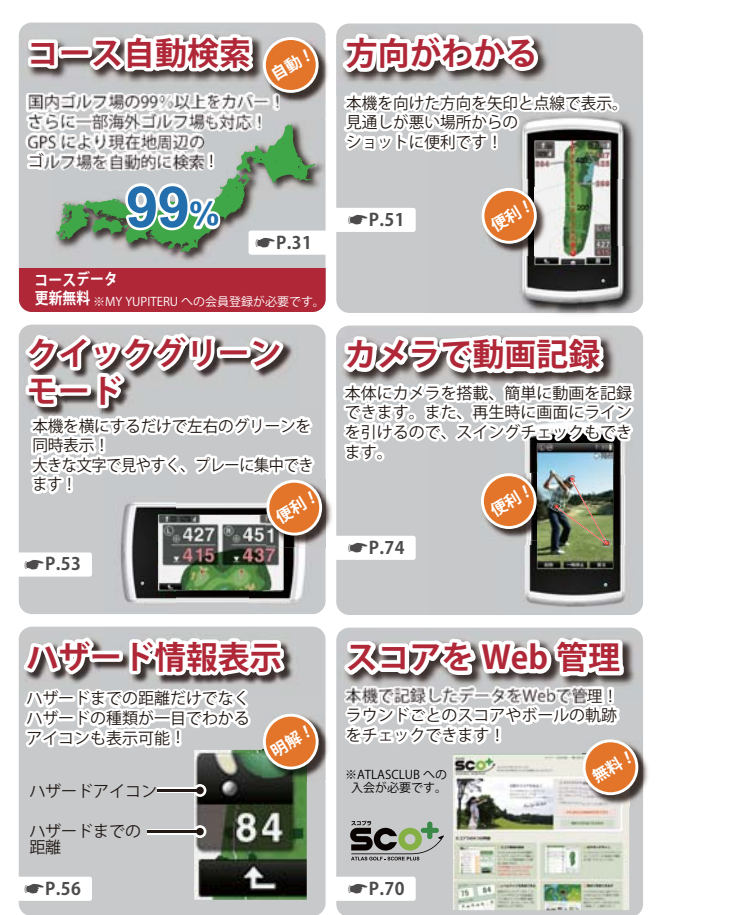

# 特徵を知る

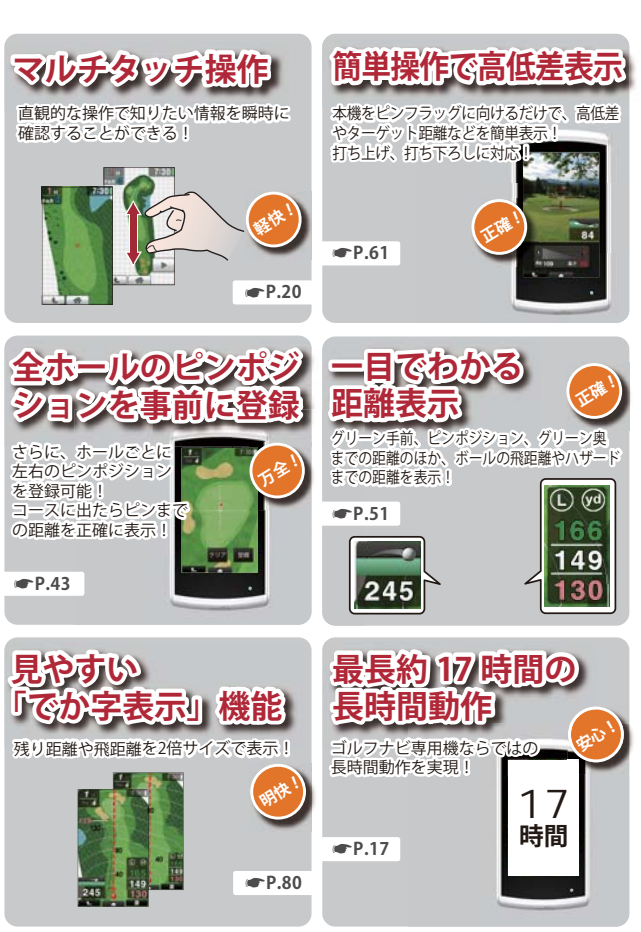

はじめに

# 同梱物の確認

# 同梱物の確認をしてください

製品には万全を期しておりますが、欠品等ございましたら、お買い上げの販 売店にお申し付けください。

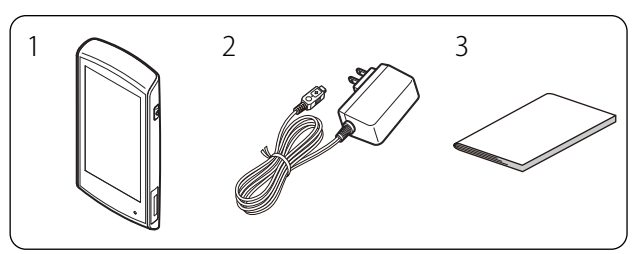

| 番号 | 名称                    | 説明                                                                                            |  |
|----|-----------------------|-----------------------------------------------------------------------------------------------|--|
| 1  | 本機                    | AGN5500(W)本機です。(microSDカード装着済)                                                                |  |
| 2  | AC アダプター              | 本機を充電するのに使います。<br>(●P.16「充電について」)                                                             |  |
| 3  | 取扱説明書・<br>保証書<br>(本書) | 裏表紙が保証書になっています。<br>お買い上げいただいた販売店の店名・住所<br>が記載されていることをご確認ください。<br>記載されていない場合は、販売店にご確認く<br>ださい。 |  |

※ 同梱品の追加購入につきましては、 ●P.88 をご覧ください。

#### 別売品のご案内

・5V コンバーター付シガープラグコード OP-E809 /本体 3,500 円 + 税
 ※ お車のシガーライターソケットから充電できます。
 ※ コード長さ:約3m。

| ・AC アダプター    |        | OP-E804 /本体 3,000 円 + 税   |
|--------------|--------|---------------------------|
| ・ベルトホルダー兼用キャ | リングケース | OP-A005K /本体 1,500 円+税    |
| ・ストラップ       | (ブラック) | OP-A002K /本体 800 円+税      |
|              | (ピンク)  | OP-A002P /本体 800 円+税      |
| ・シリコンジャケット   | (乳白色)  | OP-A032MW /本体 1,000 円 + 税 |
| ・液晶保護フィルム    |        | OP-A034 /本体 700 円+税       |
|              |        |                           |

<sup>※</sup> AGN5500(W)の表示部を傷や汚れから守ります。

※ あらかじめ AGN5500(W)の表示部に合わせてカットされていますので、カットせず に使用できます。

# 各部の名称とはたらき

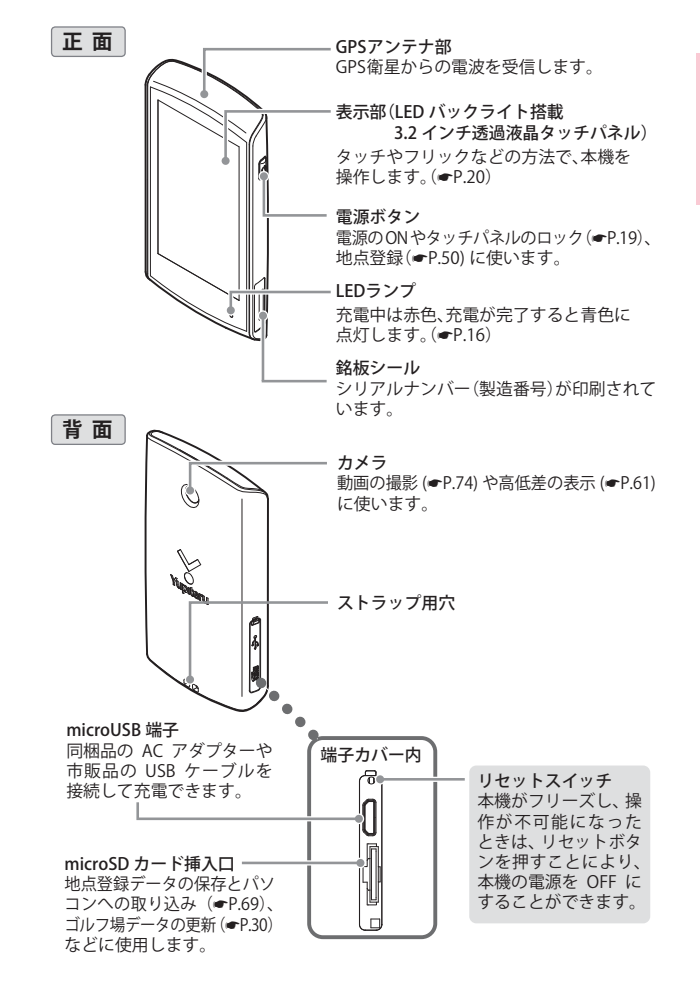

# microSD カードの装着 / 取り外し

同梱品の microSD カードを使用して、ゴルフ場のデータ更新やパソコンへの取り込み (←P.69) などを行います。 ゴルフ場のデータ更新の有無は、弊社 HP でご確認ください。 http://www.yupiteru.co.jp/

#### ⚠注意

- microSD カードにアクセス中(データ読み込み / 保存中など)は、本機 から microSD カードを取り外さないでください。故障などの原因となり ます。
- microSD カードを抜き差しするときは、本機の電源を OFF にして行って ください。
- ・microSD カードは一方向にしか入りません。無理に押し込むと、本機や microSD カードが壊れることがあります。

# 1. 端子カバーを開く

基本操作

#### **2** microSD カードを入れる

端子カバーを矢印の方向に引い て開きます。

microSD カード 挿入口に、 microSD カードを『カチッ』と 音がするまで挿し込みます。

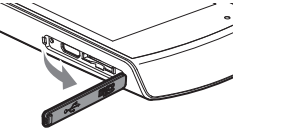

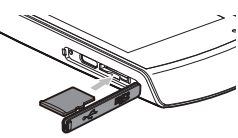

## 3.端子カバーを閉める

端子カバーを元どおりに閉めます。 ※端子カバーをしっかりと閉じ、隙間や 浮きがないことを確認してください。 ※本機は、端子カバーに隙間や浮きがな い状態で IPx3 の防水機能を有してい ます。

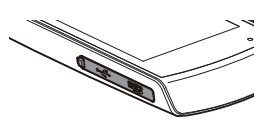

・同梱品のmicroSDカードを取り出すときは、端子カバーを開き、microSD カードを押し込んでmicroSDカードが少し飛び出してから引き出します。

## microSD カードの取り扱いについて

同梱品の microSD カードには、コースデータなどが保存されています。

- ・同梱品の microSD カードが挿入されていないと、本機は動作しません。
- ・microSD カードをパソコン等でフォーマットしないでください。
- ・microSD カードの log フォルダ内のデータ以外は、削除しないでください。
- ・microSD カードは本機専用でお使いください。他の機器で使用したり、 他の microSD カードを使用しないでください。

誤ってデータを削除した場合は、有償での対応となります。お買い上げの販売店、または弊社お客様ご相談センター (◆P.89) にご相談ください。

充電について

XE

基本操作

バッテリー残量がなく電源が OFF になった場合は、AC アダプターなどを 差し込んでもすぐに電源が ON しません。10 分ほど充電してから操作して ください。

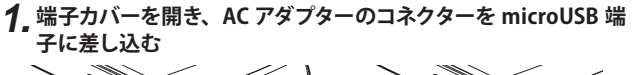

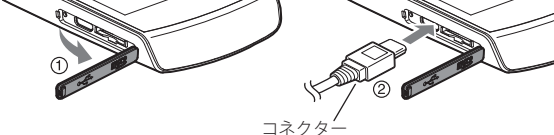

2.AC アダプターを AC100V コンセントに差し込む

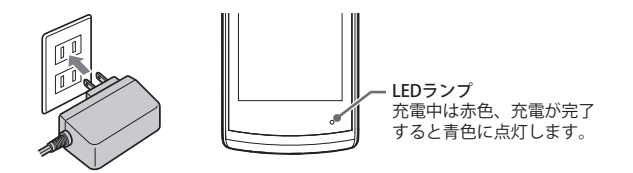

# 3. 充電が完了したら AC アダプターをコンセントから抜き、本体 からコネクターを抜く

約3時間で満充電になります。

- ※ 満充電になると、自動的に充電を停止します。
- ※ 充電中、5 分間何も操作が行われないと、電源が OFF になります。
- ※ 充電温度範囲は、0~+45℃です。

# 4 端子カバーを閉じる

端子カバーはしっかりと閉じてください。

※本機は、端子カバーに隙間や浮きがない状態で IPx3 の防水機能を有しています。

#### ●パソコンからも充電できます。

パソコンの電源を入れ、市販品の USB ケーブルで本機とパソコンを 接続してください。約3時間で満充電になります。

- ※ パソコン本体の USB 端子に直接接続してください。USB のハブなどを経由 して接続すると、容量不足で充電できないことがあります。
- ※ USB ケーブルは、1 m未満の A コネクター(オス) / microB コネクター(オス) をご使用ください。

## バッテリー残量表示について

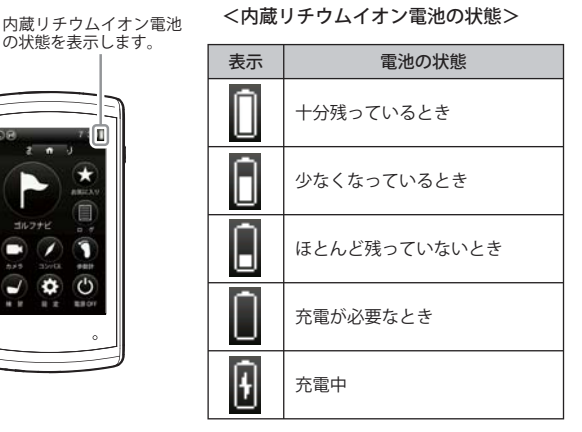

#### ● 使用時間の目安

|               |           | 省電力移行時間 |       |
|---------------|-----------|---------|-------|
|               |           | 20秒     | 60秒   |
| 輝度設定 「暗い (1)」 |           | 約17時間   | 約11時間 |
|               | 「ふつう (3)」 | 約16時間   | 約9時間  |
|               | 「明るい (5)」 | 約15時間   | 約8時間  |

- ※ 電池残量が低下すると、「警告 残りわずかです 充電して下さい」と表示し、10分経 過すると電源が OFF になります。
- ※ 輝度、省電力移行時間、の設定変更方法については、 ←P.79「本機の設定を変更する」、 ←P.82「設定項目一覧」を参照してください。
- ※ 充電しても使用時間が短くなった場合は、販売店に内蔵リチウムイオン電池の交換を ご依頼ください。

# 電源の ON/OFF について

#### 電源を ON にする

# 1. 電源ボタンを長押しする

電源が ON になり、トップメニュー を表示します。(←P.23)

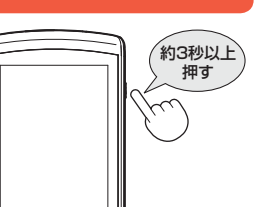

## 電源を OFF にする

**1.** トップメニューの [ 電源 OFF] に タッチする 確認画面が表示されます。

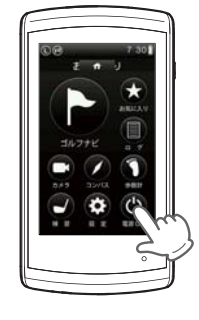

## **2.[はい]にタッチする** 電源が OFF になります。

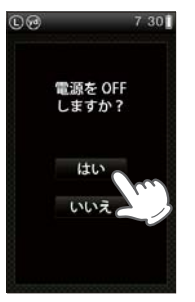

# 画面表示の ON/OFF について

操作が行われない状態が一定時間続くと、電池の消費を防ぐため、画面表示 のみが OFF になります。(電源は ON のままです。) 再び、画面表示を ON にするには、電源ボタンを押してください。

- ※ 画面表示が OFF になるまでの時間は変更できます。 (●P.83「省電力移行時間」)
- ※ 常に画面表示を ON させておくことはできません。
- ※ 画面表示が OFF になったあと、約1時間の間に内蔵の歩数計がカウントアップを行わず、かつ何も操作しないと、電源が自動的に OFF になります。

# タッチパネルのロックとアンロック

タッチパネルの誤操作を防止するため、タッチパネル操作を禁止できます。

# 1. 電源が ON の時に電源ボタンを長押しする

ロック中は画面に 🎴 を表示し ます。ロック中にもう一度 電源 ボタンを長押しすると、ロック を解除して 🎴 が消えます。

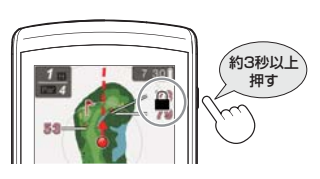

×E

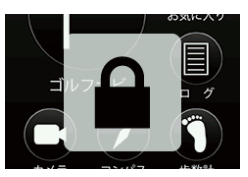

ロックされているときに画面にタッ チすると左図のように表示されます。 本機の表示部はタッチパネルになっており、指で触れて操作します。

#### タッチ

画面に指で軽く触れてから離します。

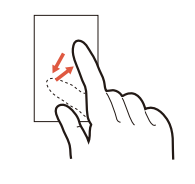

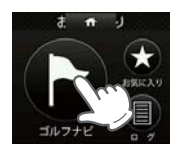

※本書では、タッチの操作を 図のように表しています。 (例:トップメニューの[ゴ ルフナビ]にタッチする)

#### フリック

画面に触れた指を、すばやく払うように動かします。

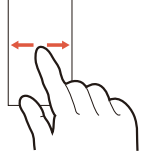

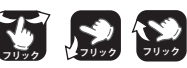

※本書では、フリックで操作で きる箇所に図のマークをつ けています。

#### ドラッグ

画面に触れたままの指を、目的の方向に動かします。

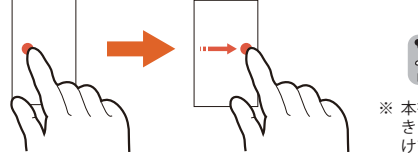

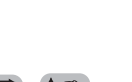

Eð

※ 本書では、ドラッグで操作で きる箇所に図のマークをつ けています。

#### ピンチズーム

2本の指で画面に触れ、触れたままで指の間隔を広げたり(ズームイン)、狭めたり(ズームアウト)します。

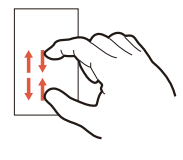

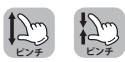

※本書では、ピンチズームで操作できる箇所に図のマークをつけています。

基本操作

## 画面下部のタブ/ボタンについて

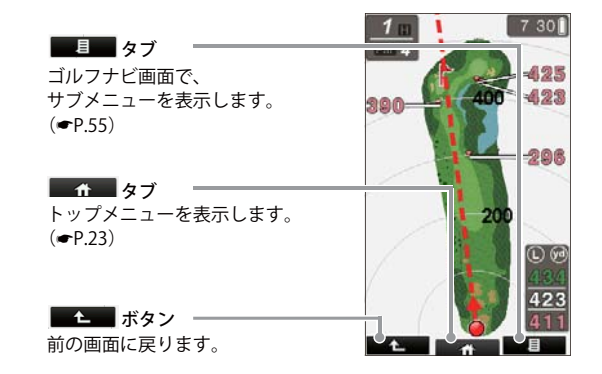

アイコン表示

画面上部に表示されるアイコンについて説明します。

| [GPS が測位できている場合の表示 ] [GPS が測位できていない場合の表示 ] |                  |      |                                                                                                    |  |
|--------------------------------------------|------------------|------|----------------------------------------------------------------------------------------------------|--|
| 1                                          | 2                | 3 4  | 5 1 2 6 3 4                                                                                                    |  |
| C 19                                       |                  | 7:30 | GR\$ R m 🕫 7:30 🗍                                                                                                    |  |
|                                            |                  | アイコン | 表示の意味                                                                                                    |  |
| 1                                          | グリーン選択表示         | LR   | 1ホールに2箇所のグリーンがあ<br>る場合に、現在選択されている<br>グリーンを <sup>(</sup> ○(左側))/ <sup>(</sup> ○(右側)<br>で表示します。(←P.53)<br>**グリーンがひとつしかない場合は、<br>を表示します。  |  |
| 2                                          | ヤード / メートル<br>表示 | 90 m | 距離表示の単位を表します。<br>ヤードの場合 🞯 を、メートルの<br>場合 🞯 を表示します。(●P.83)                                                                               |  |
| 3                                          | 時刻表示             | 7:30 | GPSで受信した時刻を表示します。<br>※時刻表示は、24時間表示です。<br>※時刻は、日本時間を表示します。<br>海外の時刻に合わせることはできません。<br>※GPSが非測位の場合、表示が赤くなり<br>ます。<br>※時刻情報がない場合は、表示されません。 |  |
| 4                                          | 電池残量表示           |      | 内蔵リチウムイオン電池の残量を<br>4段階で表示します。( 🖝 P.17)                                                                                                 |  |
| 5                                          | GPS非測位表示         | GRS  | GPSが測位できていないことを<br>表示します。                                                                                                    |  |
| 6                                          | コンパス補正通知         |      | コンパスの補正が必要な場合に表<br>示されます。表示されたら補正を<br>行ってください。(~ P.47)                                                                                 |  |

トップメニューについて

つづく

#### 電源を ON にしたときや画面下部の 🛛 🏠 タブにタッチしたときに、 トップメニューが表示されます。

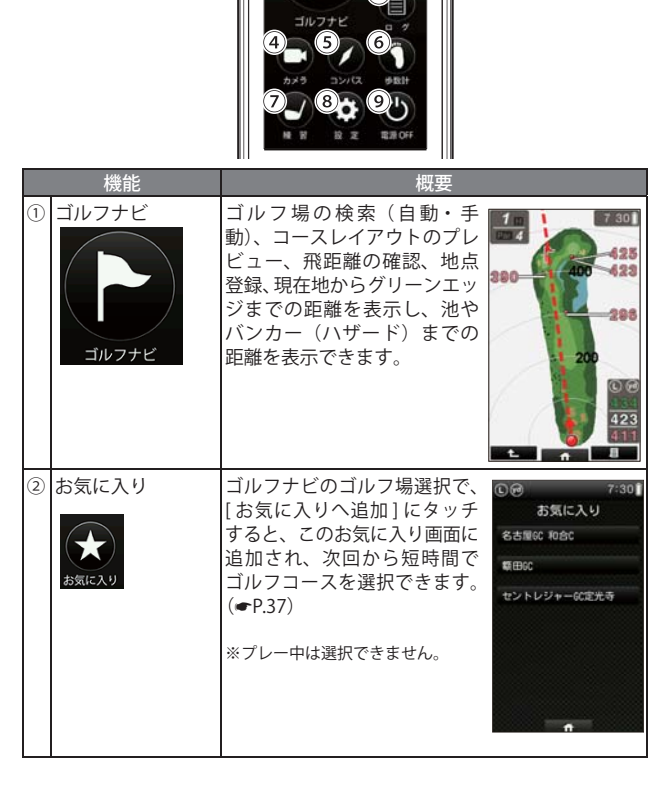

基本操作

基本操作

# トップメニューについて

基本操作

|   | 機能             | 概要                                                                                                    |                 |
|---|----------------|----------------------------------------------------------------------------------------------------|-----------------|
| 3 |                | 過去プレーしたコースとコー<br>ス内の登録地点を表示、ま<br>たそれらを CSV ログ形式で<br>microSD カードにコピーした<br>り、本機内から削除したりで<br>きます。(◆P.71)<br>※プレー中は選択できません。                 |                 |
| 4 | カメラ            | 本機のカメラで映像を録画・<br>再生できます。<br>映像は1ファイルあたり最大<br>20秒録画可能で、最大12ファ<br>イル保存可能です。(◆P.74)<br>録画した映像は再生時にライ<br>ンを表示可能です。(◆P.76)                   | 0.0 7:30<br>NAM |
| 5 | באיגב<br>גייגב | 地磁気センサーにより本機が<br>向いている方位や角度を表示<br>します。赤い針が北方向を指<br>します。<br>※ 角度は、北(0°)に対しての表<br>示です。<br>※ [補正]にタッチすると、コンパ<br>スの補正を行うことができます。<br>(◆P.47) | CO 7:301        |

| 機能                                                      | 概要                                                                                                    |
|---------------------------------------------------------|----------------------------------------------------------------------------------------------------|
| <ul> <li>⑤ 歩数計</li> <li>● 歩数計</li> <li>● 歩数計</li> </ul> | 加速度センサーにより歩いた<br>歩数や消費カロリー、移動距<br>離、歩行時間を確認できます。<br>※クリアするときは、画面下の<br>[クリア]にタッチしてください。<br>※体重と歩幅を設定すると、消費<br>カロリーを正確に表示できます。<br>(●P.27) 4.5 km                                                                                                    |
| ⑦ 練習                                                    | 自宅の庭などでアプローチの<br>練習を行う際に内蔵の GPS で<br>目標物(ネットなどを置く場<br>所)の距離を確認できます。<br>(●P.73)                                                                                                    |
| <ul> <li>設定</li> <li>設定</li> </ul>                      | 各種の設定を行うことができ<br>ます。(◆P.79)<br>※ブレー中でも設定変更できます。<br><sup>(● C 27:30)</sup><br><sup>(□</sup><br><sup>(□</sup><br><sup>(● C)</sup><br><sup>(□</sup><br><sup>(□</sup> )<br><sup>(□</sup><br><sup>(□</sup> )<br><sup>(□</sup><br><sup>(□</sup> )<br><sup>(□</sup> )<br><sup>(□</sup><br><sup>(□</sup> )<br><sup>(□</sup> )<br><sup>(□</sup><br><sup>(□</sup> )<br><sup>(□</sup> )<br><sup>(□</sup><br><sup>(□</sup> )<br><sup>(□</sup> )<br><sup>(□</sup><br><sup>(□</sup> )<br><sup>(□</sup> )<br><sup>(□</sup><br><sup>(□</sup> )<br><sup>(□</sup> )<br><sup>(□</sup><br><sup>(□</sup> )<br><sup>(□</sup> )<br><sup>(□)</sup><br><sup>(□)</sup><br><sup></sup> |
| ③<br>電源 OFF                                             | 本機の電源を OFF にします。 (♥P.18)                                                                                                    |

基本操作

トップメニューについて

#### プレー中の操作

[コンパス] [設定] [練習] [歩数計]は、プレー中でも操作できます。

#### (メモ

示されます。

- ・プレーに戻るには、画面下部の をタッチしてトップメニューを表示し、「ゴ ルフナビ]にタッチします。
- プレー中です。 続けますか? ・右の画面が表示されるので、プレーを続ける 場合は [続きから] にタッチします。 続きから ※「新規プレー」にタッチすると、ゴルフ場選択画面が表 新規プレ

# 本機を設定する

# 体重や歩幅を設定する

体重や歩幅を設定することにより、歩数計に正確な消費カロリーを表示でき ます。(●P.25)

# 1\_ トップメニューの[設定]にタッチする

設定の画面を表示します。

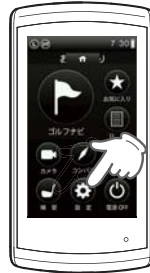

00

つづく

# 2.[歩数計]にタッチする

体重と歩幅の設定画面を表示します。

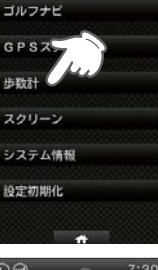

設定

# 3 [体重](または[歩幅])にタッチする

数値入力画面を表示します。 ※ 初期設定時は、体重「60kg」、歩幅「60cm」です。

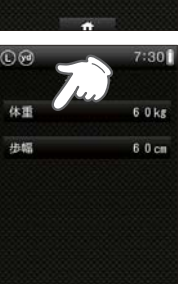

7:30

26

7:30

4 数値入力画面で体重(または歩幅)を入力し、[OK]にタッチする

体重と歩幅の設定画面を表示します。

※ 体重は 10~250kg、歩幅は 10~200cm の範囲で入力できます。小数点以下は入 力できません。

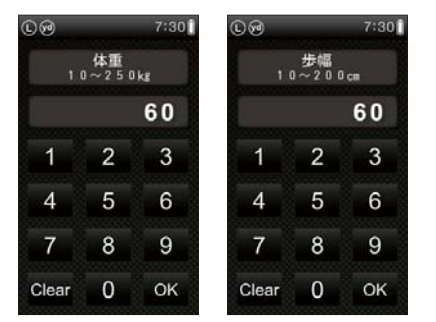

入力して [OK] にタッチすると、[体重] または [歩幅] の選択画面に戻ります。 トップメニューに戻るときは画面下部の ■ ↑ タブ、直前の画面に戻ると きは ■ ↓ ボタンにタッチしてください。

# タッチパネルの補正

画面をタッチしたときの反応が悪いときやズレがあるとき、タッチパネルの 補正を行ってください。

1. トップメニューの[設定]にタッチする

設定の画面を表示します。

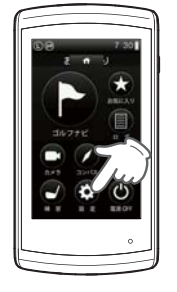

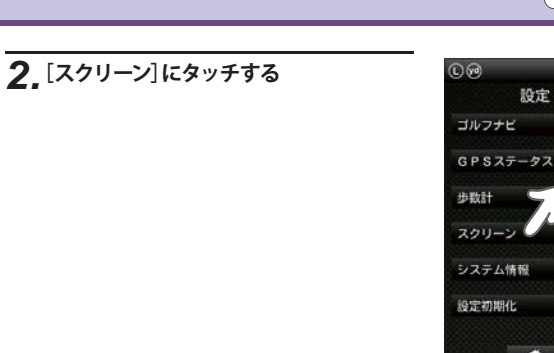

# 3. [ウィンドウタッチ補正]にタッチする

タッチパネル補正画面に変わり、「+の中心 を押して下さい」と表示します。

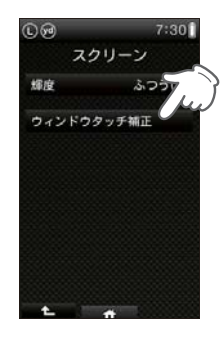

## **4**, 画面に表示される → の中心を正確に タッチしてください。

続けて4回「+の中心を押して下さい」と表示されますので、表示された[₩]の中心にタッチしてください。

+の中心を 押して下さい

28

使用の準備

# 本機を設定する

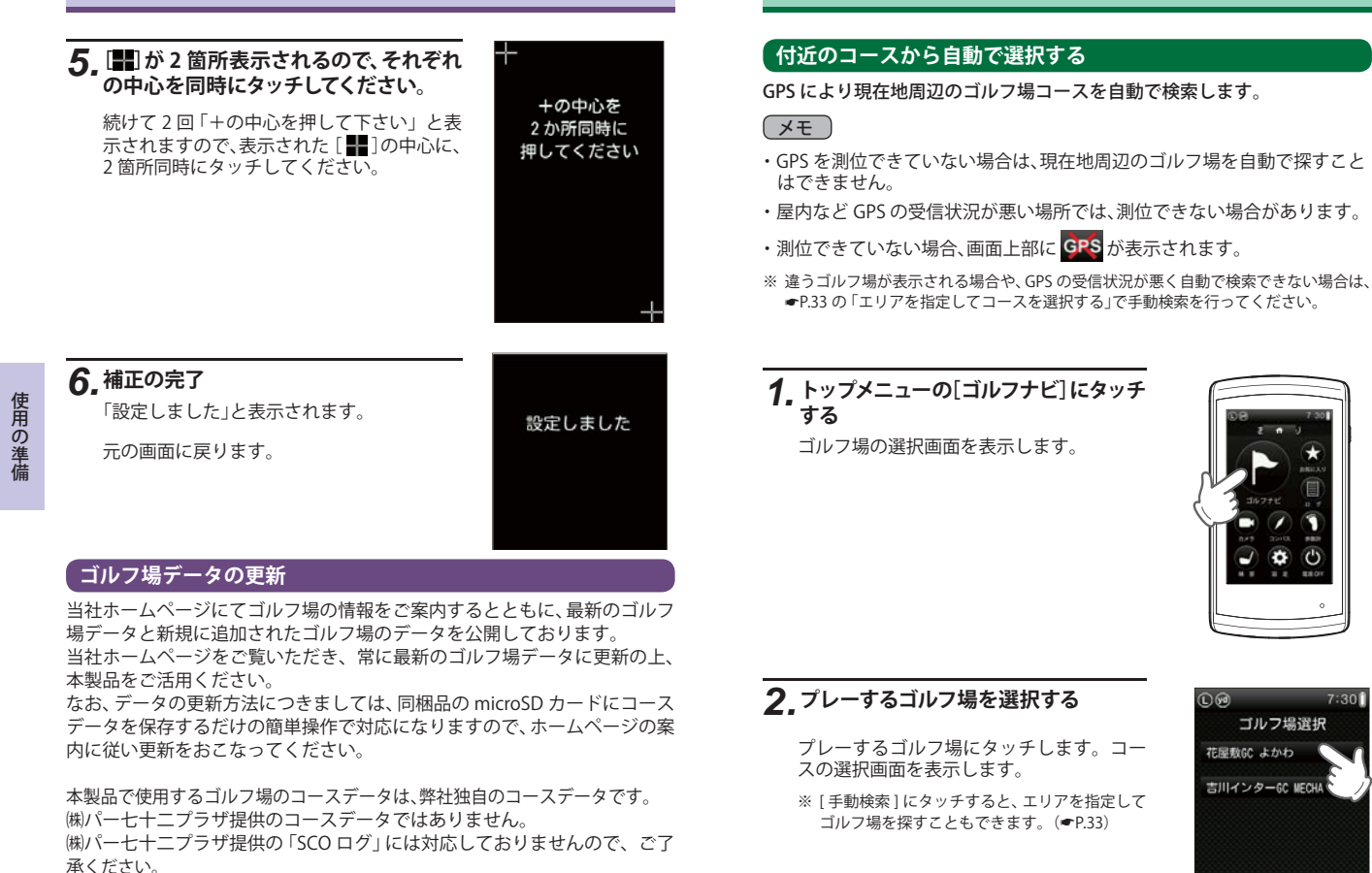

ゴルフ場を探す

7:301

手動检索

#### 必要があります。 30

< ATLASCLUB >

http://www.yupiteru.co.jp/

コースデータの更新は、弊社 HP より無料で行えます。

ゴルフ場データを更新するには、「MY YUPITERU」に会員登録(無料)する

## 3. ゴルフコースの OUT・IN、ホールを選択する

プレーするコースの [OUT]または [IN] にタッチして、次にプレーする ホールにタッチします。

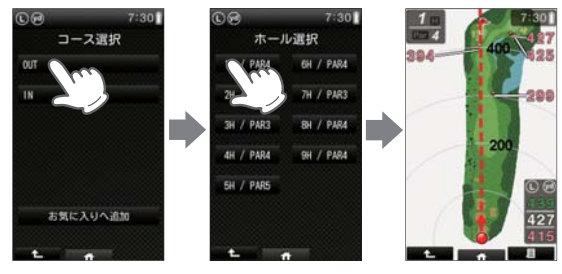

<sup>&</sup>lt;ゴルフナビ画面 > (方向表示の赤い矢印と 破線は本機の向きを表 しています。)

フリック

# ×E)

- 使いかた
- ・違うホールを選択したときや、GPS が測位できていないときは、画面 内の距離数値はすべて「ーーー」となります。

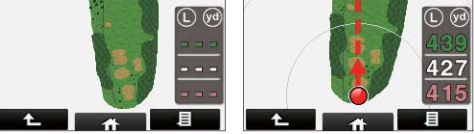

・ゴルフナビ画面を上から下にフリック、または画面下部の ■ タブにタッチすると、サブメューを表示します。( ← P.55)

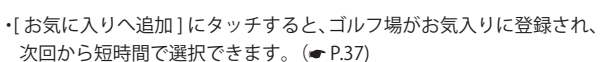

# エリアを指定してコースを選択する

GPS 測位できない自宅やクラブハウスなどでも、ゴルフ場を探してコースを 表示することができます。

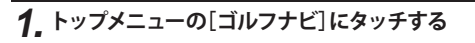

ゴルフ場の選択画面を表示します。

# 2. [手動検索] にタッチする

エリア選択の画面を表示します。

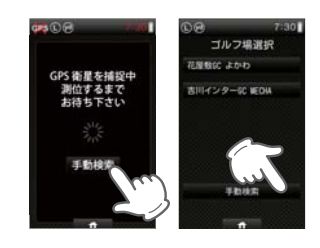

# 3.検索したいエリアにタッチする

都道府県の選択画面を表示します。

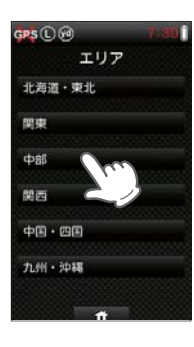

# ゴルフ場を探す

# 4 都道府県やゴルフ場、ゴルフコースの OUT・IN、ホールを選択する

検索したい都道府県やゴルフ場の50音行、頭文字、ゴルフ場、コース、 ホールを順番にタッチします。

(メモ)

ーーーー 画面を下から上にドラッグすると、隠れている項目を表示でき ます。

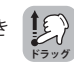

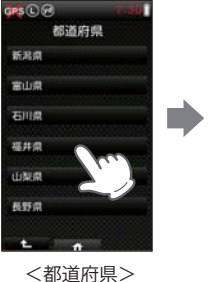

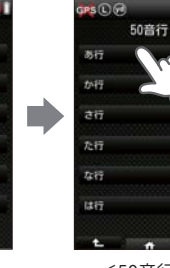

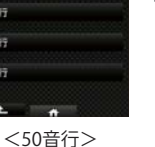

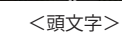

6H / PAR4

H / PARS

BH / PAR4

9H / PARA

IPS COR

頭文字

使いかた

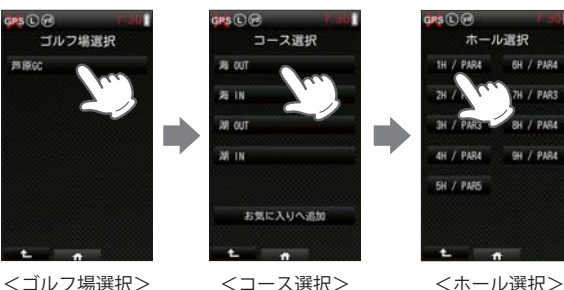

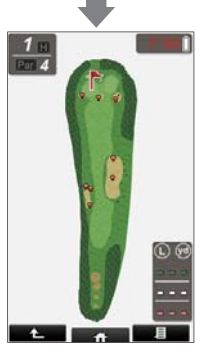

< ゴルフナビ画面 >

## メモ

・違うホールを選択したときや、GPS が測位できていないときは、画面 内の距離数値はすべて「---」となります。

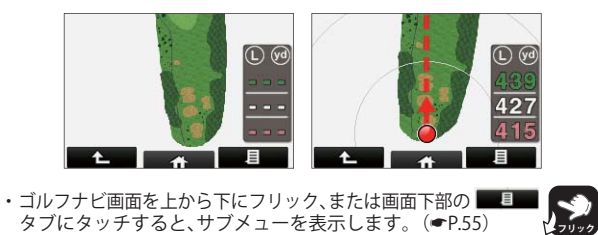

ゴルフ場を探す

# お気に入りからコースを探す

※ あらかじめ、ゴルフ場をお気に入りへ追加する必要があります。 (●P.37「ゴルフ場をお気に入りへ追加する」)

# 1. トップメニューで[お気に入り] にタッチする

お気に入りに登録されたゴルフ場の選択画面を表示します。

# 2.ゴルフ場を選択する

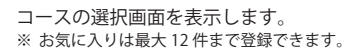

★モ 画面を下から上にドラッグすると、隠れてい る項目を表示できます。

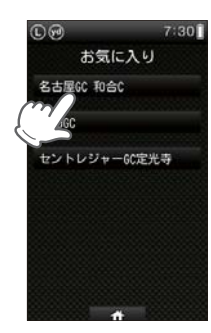

# 3, ゴルフコースの OUT・IN、ホールを選択する

プレーするホールの [OUT]または [IN] にタッチして、次にプレーする ホールにタッチします。

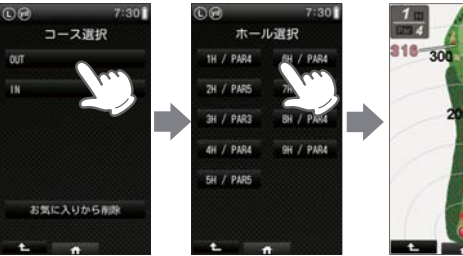

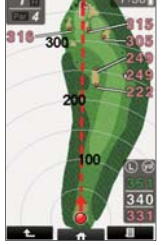

< ゴルフナビ画面 > (方向表示の赤い矢印と 破線は本機の向きを表 しています。)

×E

[お気に入りから削除]にタッチすると、選択しているゴルフ場コース がお気に入りから削除されます。(◆P.39)

・違うホールを選択したときや、GPS が測位できていないときは、画 面内の距離数値はすべて「---」となります。

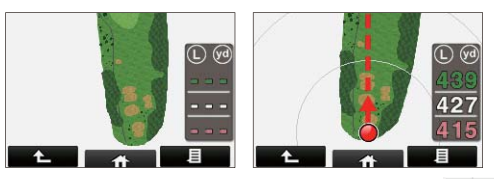

・ゴルフナビ画面を上から下にフリック、または画面下部の
 タブにタッチすると、サブメューを表示します。(◆ P.55)

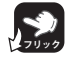

#### ゴルフ場をお気に入りへ追加する

●P.31「付近のコースから自動で選択する」と●P.33「エリアを指定してコースを選択する」の中で、コース選択画面が表示されたときに[お気に入りへ追加]にタッチしておくことで、選択されているゴルフ場がお気に入りとして登録され、次回から短時間でゴルフ場を選択できます。

# 1. [お気に入りへ追加]にタッチする

12件を超えて登録をしようとした場合、 [お気に入りへ追加]が[お気に入りが一杯 です]という表示に変わり、追加登録できま せん。登録済みのゴルフ場をお気に入りか ら削除してから、再度追加してください。 (~P.39)

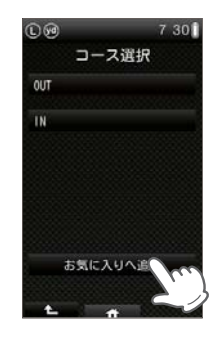

使い

かた

# **2**,[はい]にタッチする

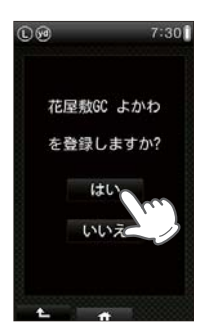

コース選択

お気に入りから削除

7:30

#### お気に入りからゴルフ場を削除する

2.[はい]にタッチする

すでに12件のゴルフ場が追加されていて、別のゴルフ場を追加できない場合などに、お気に入りのゴルフ場を削除することができます。

 すでにお気に入りに追加されているコースの選択画面には[お気に入りから削除]が 表示されますので、タッチする

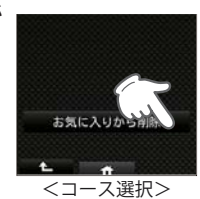

# 3,選択したいコースにタッチし、つづいて 画面にしたがってホールを選択する 000

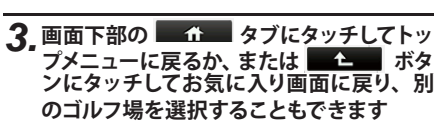

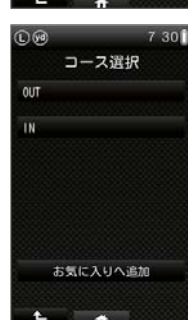

プレー開始前に

# コースのプレビュー

ホールの選択まで完了すると、ゴルフナビ画面が表示されます。ゴルフナビ 画面では、プレビュー機能でコースレイアウトを前もって確認することがで きます。

# 1. 画面下部の

サブメニューを表示します。

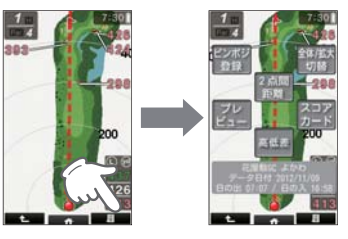

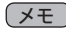

・画面を上から下にフリックすることでも、サブメニューを表示できます。

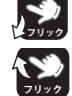

- ・サブメニュー表示を消したい場合は、画面下部の **生** ボタンまたは **国王** タブにタッチするか、画面を下から 上にフリックします。
- 2. [プレビュー]にタッチする

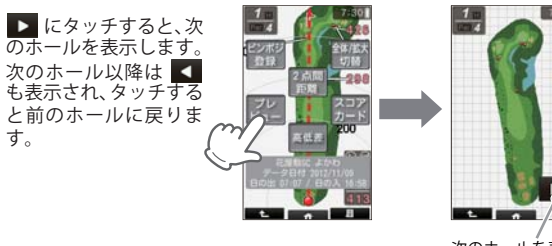

次のホールを表示 します。

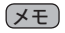

 ・ 画面を左右にフリックすることでも、次のホールを表示したり 元のホールに戻ったりできます。

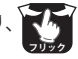

# プレビューの拡大

プレビューを拡大することができます。

# 1. 拡大したい部分で、ピンチズーム操作をする

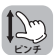

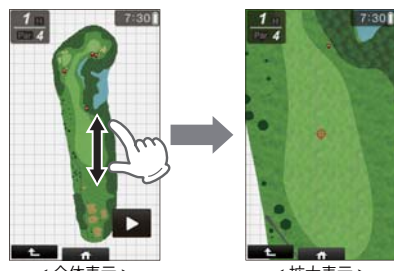

< 全体表示 >

< 拡大表示 >

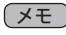

・拡大表示から全体表示に戻る場合は、画面下部の ・ ボタンに タッチします。

プレー開始前に

## 表示位置のスライド

拡大表示のまま、表示位置をスライドさせることができます。

# 1. スライドさせたい部分をドラッグする

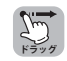

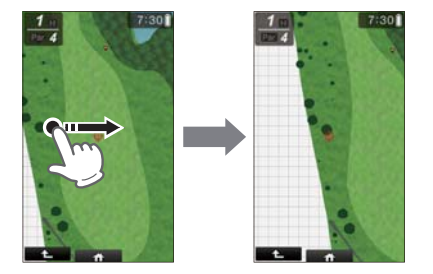

# 使いかた

# 1. 全体表示に戻してから、画面下部の

ゴルフナビ画面に戻ります。

プレビューの終了

# ピンポジションの登録

ゴルフ場側からの情報をもとに、あらかじめ全ホールのピンポジションを登録しておくことができます。ピンまでの距離をより正確に表示でき、クラブ 選択に役立ちます。

- ※ 初期設定ではピンポジションはグリーン中央に設定されています。
- ※ 電源を OFF したり他のゴルフ場を選択すると、登録したピンポジションは消去され初 期設定のグリーン中央に戻ります。

#### 1. グリーンを選択する

グリーンが2つあるホールでは、左側と右側のどちらのグリーンを使う か選択します。

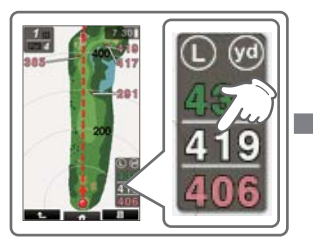

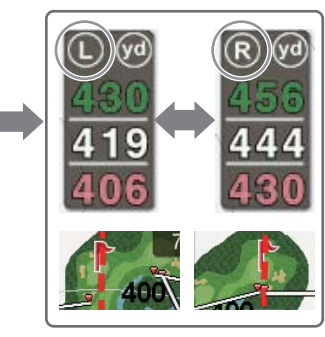

- 使いかた
- ・ゴルフナビ画面右下の、グリーンまでの距離表示エリアにタッチします。
- ・タッチするたびに、<br/>
  (左側)と<br/>
  <br/>
  (右側)が切り替わります。
- ※ グリーンが 1 箇所のみの場合は 🕕 が表示されます。

プレー開始前に

# 2 画面下部の

サブメニューを表示します。

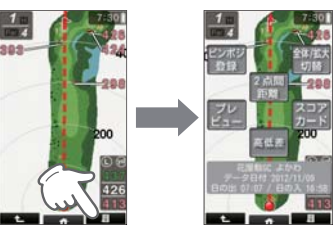

(メモ)

・画面を上から下にフリックすることでも、サブメニューを表示 できます。

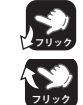

・サブメニュー表示を消したい場合は、画面下部の ンまたは 9月 タブにタッチするか、画面を下から上にフ リックします。

使いかた

# 3. [ピンポジ登録]にタッチする

グリーンの拡大画面にターゲットスコープが表示されます。

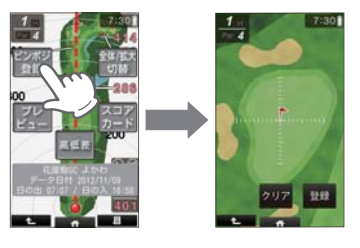

# 4\_ グリーン上のピンポジションにタッチする

ゴルフ場からの情報などをもとに、ターゲットスコープを日安にして タッチしてください。

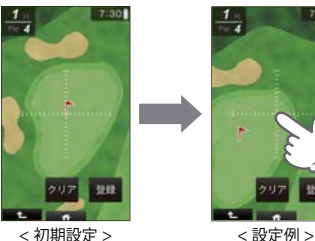

< 初期設定 > グリーン中央に設 定されています。

ノモ

メモ

- ・ターゲットスコープは小さい目盛りが 1m 間隔、大きい目盛りが 5m 間隔で表示されています。 590 F
- ・ドラッグ操作で表示位置をスライドできます。

# 5 💷 にタッチする

ターゲットスコープの位置にピンポジションが登録され、ゴルフナビ 画面に戻ります。

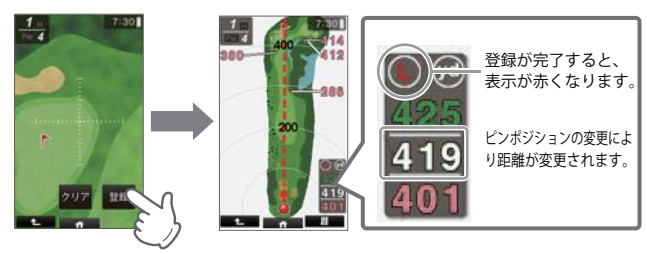

・登録したピンポジションを初期設定に戻すには、2007にタッチします。

プレー開始前に

#### 次のホールのピンポジションを登録する

**1.** ゴルフナビ画面左上のホール番号をタッチし、次のホールを表示します。

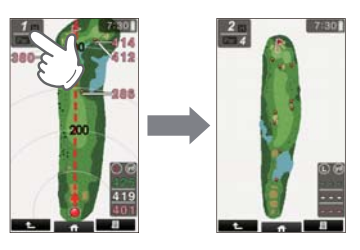

メモ

ゴルフナビ画面を右から左にフリックすることでも、次のホールに表示を切り替えることができます。また、左から右にフリックすることで、前のホールに戻ることもできます。

### 2. ピンポジション登録の操作を行います。

- ・ P.43「ピンポジションの登録」の手順1~5の操作を行ってください。
- ・9番ホールまで登録が終わったら、画面下部の 4 ボタンを2回 タッチしてコース選択画面まで戻り、10~18番ホールのピンポジ ションを登録してください。

#### コンパス補正

使用場所が異なると、ゴルフナビ画面 (ア.51)の方向表示やコンパスにズレが生じます。プレー開始前に補正を行ってください。

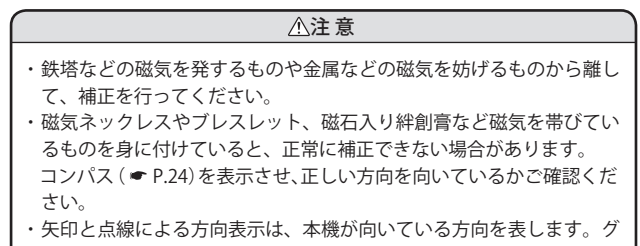

リーンの方向を表すものではありません。(●P.51)

1. トップメニューの[コンパス] にタッチ する

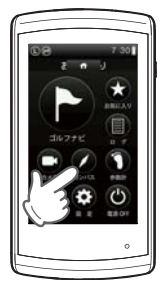

2. [補正] にタッチする

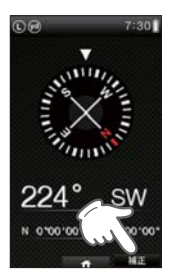

プレー開始前に

## 3. 本機を8の字を描くように動かした あと、2秒間停止する

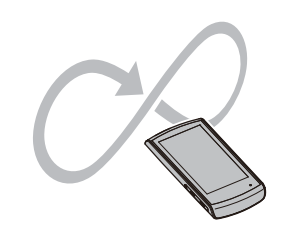

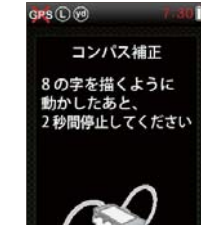

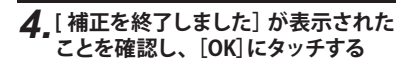

補正を開始する前の画面に戻ります。

- ※「失敗しました」と表示された場合は、 [OK]にタッチして、再度、手順2から行っ てください。
- ※「リトライしてください」と表示された場 合は、再度、手順3を行ってください。

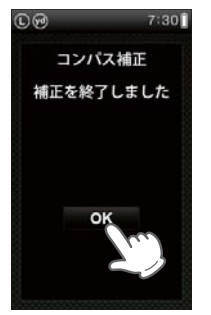

プレーのスタート

## コースでの使いかたの流れ

ホールごとの操作の概略は、以下のとおりです。

#### 1. 現在いるホールのゴルフナビ画面を 表示させる

(●P.31「付近のコースから自動で選択する」)
 (●P.33「エリアを指定してコースを選択する」)

(●P.36「お気に入りからコースを探す」)

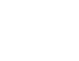

- XE
- ホール移動したときは、自動的に移動したホールを表示します。(●P.66「ホールの自動変更」)
- 表示するホールを手動で変更すること もできます。

700 394 -200 200 00 427

うづく

# 2.グリーンを選択する

グリーンが2つあるホールでは、左側と 右側のどちらのグリーンを使うか選択 します。(●P.53「グリーンの確認」)

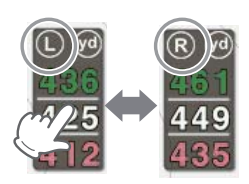

※ グリーンが 1 箇所のみの場合は しが表示されます。

ピンポジションが登録されている場合 はピンポジションが登録されているグ リーンが優先して表示されます。ただ し、左右両方のグリーンのピンポジショ ンが登録されている場合は左側が表示 されます。(●P.43「ピンポジションの 登録」)

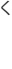

3、ショットする位置で電源ボタンを押す

プレーのスタート

地点登録が行われ、地点登録アイコン「丁」と 飛距離を表示します。 (一P.54「地点登録と飛距離」)

※ 飛距離の確認やプレーログ (●P.67)、スコ アカード (●P.63)を使用しない場合は、地 点登録をする必要はありません。

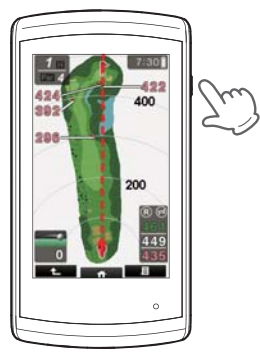

# **4** ショットする

# 5. ボールの落下地点に移動する

ショットするごとに、手順3~5を繰り返します。

# ゴルフナビ画面

選択したゴルフ場のコースレイアウトを表示します。 また、コースにいる間はグリーン中央やグリーンエッジまでの距離や、距離 を示す同心円を表示します。

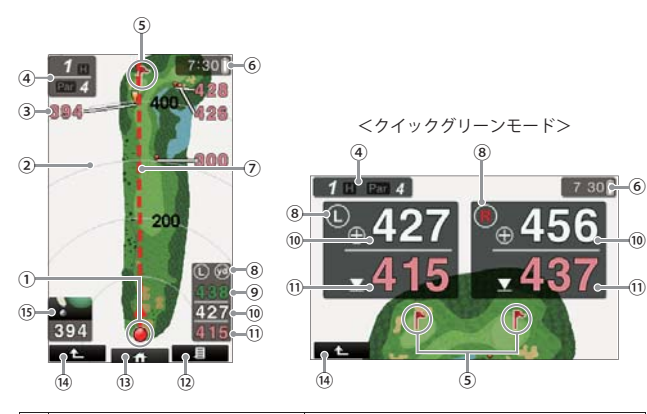

| 1 | 自分アイコン       | 本機の現在地を表示します。<br>※コース上でのみ表示します。                                                                                            |
|---|--------------|----------------------------------------------------------------------------------------------------|
| 2 | 同心円表示        | 現在地からの距離を自分アイコンを中心とし<br>た同心円とその線上の数値で表示します。<br>表示を OFF することができます。(●P.82)<br>※ GPS を測位できていない場合やコース上に<br>いない場合は、同心円は表示されません。 |
| 3 | ハザードまでの距離表示  | 現在地からハザードまでの距離を表示します。                                                                                                    |
| 4 | ホールNaと PAR 数 | 表示されているコースのホール№と PAR 数を<br>表示します。                                                                                          |
| 5 | 旗アイコン        | 現在設定されているピンポジションを表示し<br>ます。グリーンが 2 箇所ある場合は、左側また<br>は右側のグリーンを選択できます。(◆P.53)                                                 |
| 6 | 現在時刻と電池の状態   | 現在時刻と電池の状態 (●P.17)を表示します。<br>※ GPS が非測位の状態になると、現在時刻の表<br>示が赤くなります。                                                         |

| 7    | 方向表示                         | 本機が向いている方向を表示します。破線をピンに重ねると、本機の向きがピンの方向となります。表示を消すことができます。(◆P.82)<br>※ グリーンの方向を示すものではありません。                                                                                                    |
|------|------------------------------|----------------------------------------------------------------------------------------------------|
| (8)  | グリーン位置表示および距離単位              | 1ホールに2箇所のグリーンがある場合に、現<br>在選択されているグリーンを ()(左側)/ ()<br>(右側))で表示し(+P.53)、表示数値の単位を<br>(ヤード)または ()(メートル)で表示し<br>ます。(+P.83)<br>左右のグリーンのうち、ピンポジションが登録<br>されているグリーンは表示が赤くなります。<br>※グリーンが1箇所の場合は、()(左側)が表<br>示されます。<br>※クイックグリーンモードは、グリーン位置表<br>示のみになります。 |
| 9    | グリーン奥エッジまでの距離 ※1             | 現在地からグリーン奥エッジまでの距離を表<br>示します。                                                                                                    |
| 10   | グリーン中央 (ピンポジション)ま<br>での距離 ※1 | 現在地からグリーン中央(ピンポジション)ま<br>での距離を表示します。                                                                                                    |
| 11   | グリーン手前エッジまでの距離 ※1            | 現在地からグリーン手前エッジまでの距離を<br>表示します。                                                                                                    |
| (12) | 見タブ                          | サブメニューを表示します。 ( <b>-</b> P.55)                                                                                                    |
| (13) | ☆タブ                          | トップメニューを表示します。<br>( <b>ー</b> P.23)                                                                                                    |
| (14) | <b>た</b> ボタン                 | ホール選択画面に戻ります。                                                                                                    |
| (15) | ハザードの種類とハザードまでの<br>距離 ※1     | 選択したハザードの種類と現在地からハ<br>ザードまでの距離を表示します。(●P.56)                                                                                                    |

※1:GPSを測位できていない場合やコース上にいない場合は、距離表示は「---」に なります。

#### 「グリーンの確認

1ホールにグリーンが2箇所ある場合、グリーンの左側/右側を切り替える ことができます。

※一度の切り替えですべてのホールに適用されますので、ホールごとにグリーンの左右 を確認してください。(初期設定は ()(ケル)です。)

※ グリーンが1箇所のみの場合は、 💽 が表示されます。

# 1. ゴルフナビ画面右下の、グリーンまでの距離表示エリアにタッチする

タッチするたびに (上側)/ (を)(右側)が切り替わります。

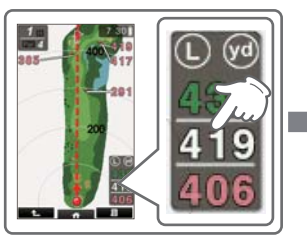

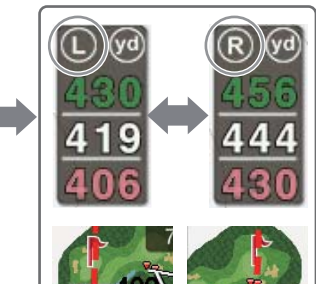

# 使いかた

#### クイックグリーンモード

本機を横にすることで、左右のグリーンを同時に表示できます。 ※ グリーンが1箇所の場合は、 ()( (左側)が表示されます。 ※ クイックグリーンモードをオフにすることもできます。(~P.83「画面回転」)

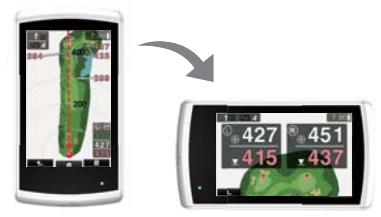

※本機を立てた状態で回転させてください。寝かせた状態で回転させると画面表示が 切り替わらないことがあります。

# プレーのスタート

# 地点登録と飛距離

ショットする地点を登録し、ボールの落下地点へ移動すると、飛距離を確認 することができます。(◆P.50)

また、ショットするたびに地点登録を行うことで、プレーした軌跡を残すこ とができます。(◆P.67)

※1ホールに登録できる地点登録数は、最大32個になります。

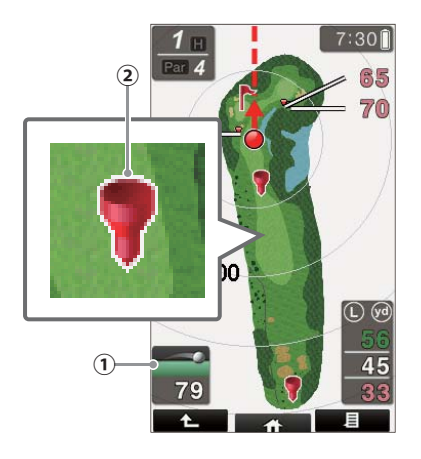

| 1 | 飛距離表示<br>148 | 最後に地点登録した場所から現在地までの飛距離を表示し<br>ます。飛距離アイコンと飛距離は、地点登録をおこなわない<br>と表示されません。    |
|---|--------------|---------------------------------------------------------------------------|
| 2 | 地点登録アイコン     | 地点登録した場所を表示します。前回のブレーの打地点<br>が記録されている場合、水色で表示されます。<br>(前回ログ表示の設定が「オン」の場合) |

※前回ログ表示の設定変更については、 ←P.79「本機の設定を変更する」と ←P.82「設定 項目一覧」を参照してください。

#### ゙サブメニュー

画面下部の ■ ■ タブにタッチすると、ゴルフナビゲーションで行える サブメニューを表示します。

#### メモ

・ 画面を上から下にフリックすることでも、サブメニューを表示できます。

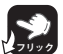

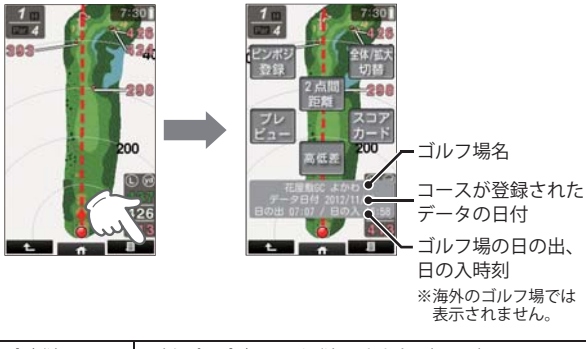

| ピンポジ登録    | 正確なピンポジションを登録できます。(←P.43)<br>※初期設定では、グリーン中央となっています。                              |
|-----------|----------------------------------------------------------------------------------|
| 全体 / 拡大切替 | ナビゲーション中に常にホール全体を表示(全体表示)させた<br>り、グリーンに近づくにつれて表示を拡大(拡大表示)してい<br>くこともできます。(←P.60) |
| 2 点間距離    | 任意に指定した 2 点間の距離が確認できます。 (●P.58)                                                  |
| プレビュー     | ホール全体図を表示させることができます。 ( <b>●</b> P.40)                                            |
| 高低差       | 現在地からグリーンまでの高低差を確認できます。 (�P.61)                                                  |
| スコアカード    | プレー中のスコアを入力できます。( <b>~</b> P.63)                                                 |

#### (メモ)

・サブメニュー表示を消したい場合は、画面下部の
 ンまたは
 または
 タブにタッチするか、画面を下から上にフリックします。

## 「ハザードの確認

ハザード表示の設定が「アイコン」または「画面 + アイコン」の場合、コース 上のハザードの位置と現在地からの距離だけでなく、種類も確認することが できます。

※現在地がコース内であれば、確認はいつでもできます。

※ハザード表示の設定変更については、 ◆P.79「本機の設定を変更する」と ●P.82「設定項目一覧」を参照してください。

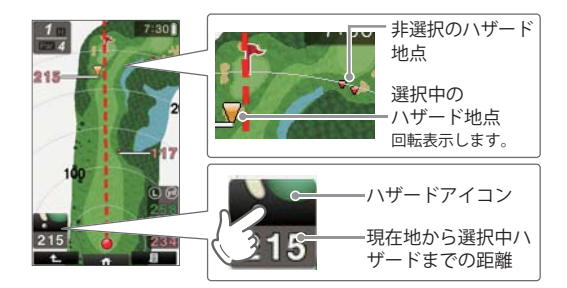

# 1. ハザードアイコンをタッチして確認したいハザードを選択する

ゴルフナビが表示された直後は、ピンにいちばん近いハザード地点が 選択されています。

ハザードアイコンにタッチしていくと、現在地に向かって順次ハザー ド地点の選択を切り替えていくことができます。

※ 現在地からティーグラウンドまでの間のハザード地点は表示されません。

ノモ

地点登録をおこなった場合、ハザードアイコンにタッチしていくと、飛 距離アイコン にも切り替わります。( ( P.54)

# 2.ハザードの種類と距離を確認する

ハザードアイコンによるハザードの種類と現在地からハザードまでの 距離が表示されますので、クラブ選択が容易になります。 ※ GPSを受信していない場合、ハザードまでの距離は表示されません。

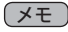

実際のハザードが林、木など別のハザードや地形で見えない場合に、ゴルフナビ画面 (●P.51)に表示されている赤い矢印及び破線を選択中のハザードに合わせると、本機の向きが実際のハザードの向きとなります。

| アイコン     | 名称        | アイコン | 名称       |
|----------|-----------|------|----------|
|          | 谷・手前      | •    | 左池・クリーク  |
|          | 谷・超え      | •    | 右池・クリーク  |
| ¢        | 左木・林      | •    | 池・クリーク手前 |
| <b>A</b> | 中木・林      | •    | 池・クリーク超え |
| <b>A</b> | 右木・林      | •    | 左・バンカー手前 |
| <b>.</b> | 林手前       | •    | 左・バンカー超え |
|          | 林超え       | •    | 中・バンカー手前 |
| 0        | 左・ドッグレッグ  | •    | 中・バンカー超え |
| 0        | 右・ドッグレッグ  |      | 右・バンカー手前 |
|          | 左・ガードバンカー |      | 右・バンカー超え |
|          | 中・ガードバンカー |      |          |
|          | 右・ガードバンカー |      |          |

1 11

# 2 点間の距離を確認する

確認したい地点を2点指定することで、指定した2点間の距離を確認できます。 自宅など、測位できていない場所でも確認できます。

1. ゴルフコースを表示させる

# 2. 画面下部の

サブメニューを表示します。

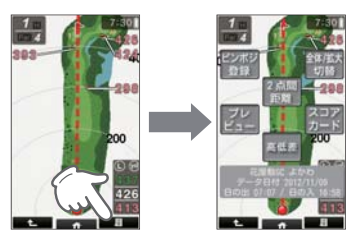

使いかた

メモ

 ・ 画面を上から下にフリックすることでも、サブメニューを表示 できます。

# 3. [2 点間距離] にタッチする

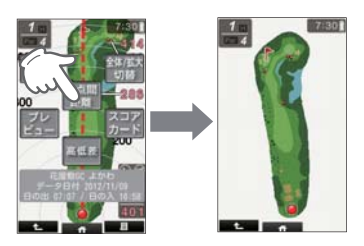

4.確認したい1つ目の地点にタッチする

青色の 🌳 印をレイアウト上に表示し ます。

# ×E

・ドラッグ操作で表示位置をスライドできます。

・ピンチズーム操作で、表示を拡大/縮小できます。

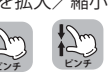

# 5. もう1つの地点にタッチする

2点間の距離を表示します。

- ※ 終了する場合は、 キャンにタッチしてください。
- ※ 2 点間の距離を変更したい場合は、● をドラッグすることで任意に距離を変更 することができます。

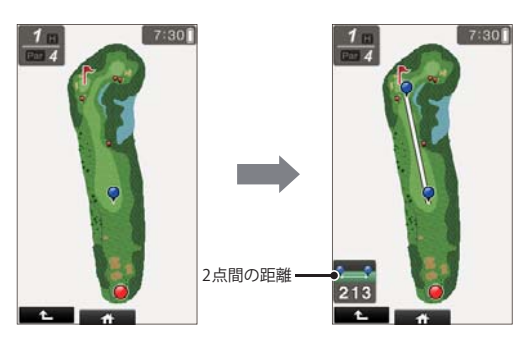

## 全体 / 拡大表示切替

サブメニューの [全体 / 拡大切替] にタッチすることで、画面を「拡大表示」 や「全体表示」に切り替えることができます。

「拡大表示」の場合、自分アイコンとグリーンの間を、グリーンに近づくにしたがって拡大します。

再度同じ手順を行うと全体表示に戻ります。

※グリーンまでの距離が約 60 ヤード (55 メートル)以下になると、それ以 上は拡大しません。

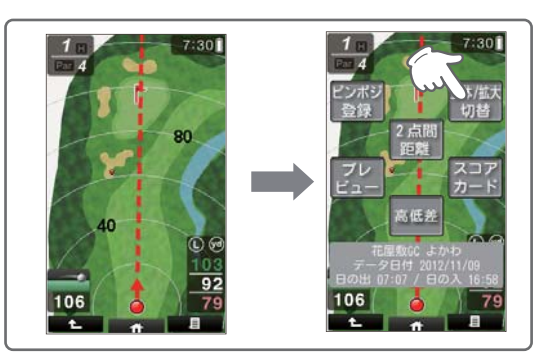

使いかた

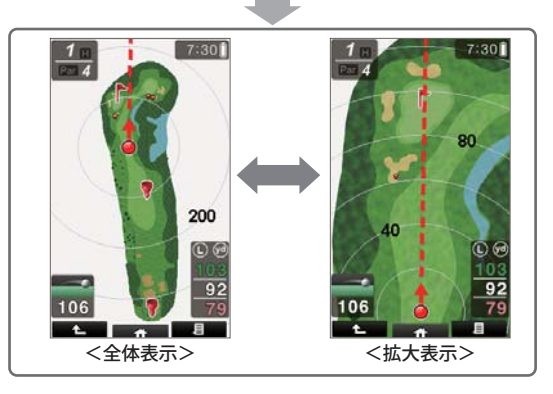

## 高低差表示

画面上の - - - をフラッグの中心に合わせることで、ターゲット距離(高低差を加味した推奨飛距離)を表示することができます。

# 1. サブメニューの [高低差]をタッチする

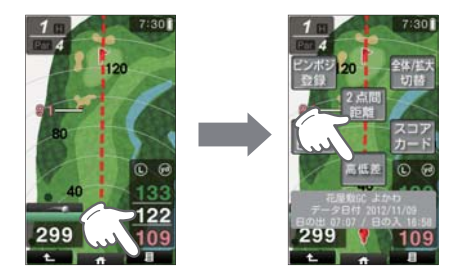

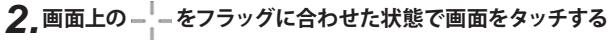

- カメラが自動的にズームされ、現在地からグリーン中央までの水平 距離、高さやターゲット距離が表示されます。
- ・ターゲットポインターが赤色になり、画面に LOCK と表示され、高さ やターゲット距離が保持されます。

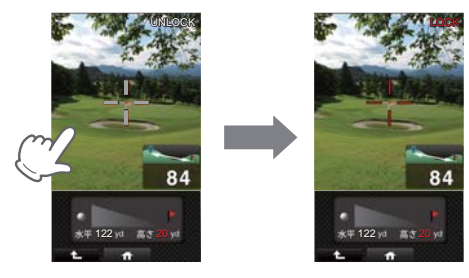

※ 高低差表示画面は、1分経つと自動的にプレー中のゴル フナビ画面に戻ります。

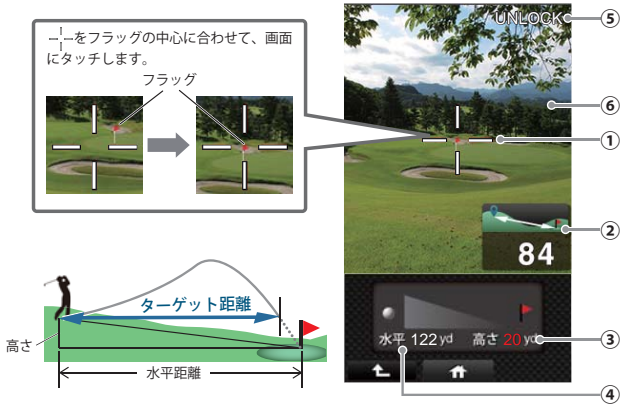

| 1 | ターゲットポインター<br>『<br> | 表示画面をタッチすると、ポインターが白色から<br>赤色になり、現在表示している高さやターゲット<br>距離、画面を保持します。<br>再度表示画面をタッチすると、ポインターが白色<br>に戻り、測定できる状態になります。 |
|---|---------------------|----------------------------------------------------------------------------------------------------|
| 2 | ターゲット距離(ヤード/メートル)   | 高低差を加味した、グリーン中央までの推奨飛<br>距離を表示します。<br>※距離表示単位(ヤードもしくはメートル)はゴルフナビ<br>の設定に連動しています。                                |
| 3 | 高さ(ヤード/メートル)        | 現在地とグリーン中央までの高さを表示します。<br>※打ち上げの場合は文字色は白色表示、打ち下ろしの<br>場合は赤色表示となります。                                             |
| 4 | 水平距離(ヤード/メートル)      | 現在地とグリーン中央との水平距離(ヤード/メートル)を表示します。<br>※距離表示単位(ヤードもしくはメートル)はゴルフナビの設定に連動しています。                                     |
| 5 | LOCK / UNLOCK       | 現在の画面状態を表示します。<br>測定できる状態の時は、白字のUNLOCKが表示され、画面を保持している時は赤字のLOCKと表示<br>されます。                                      |
| 6 | 表示画面                | 本機のカメラ機能を使って、現在地の映像を表<br>示します。                                                                                  |

# スコアカードを記入する

- プレーしているコースでのスコアを記入したり、修正することができます。
- ※ 地点登録をしないと、スコアカードの入力はできません。 (●P.54)
- ※ 現在の場所とコース (OUT または IN)が異なっている場合は、プレーログから入力を してください。(●P.67)
- ※ 記入できる人数は、1名分のみです。

# 1. ゴルフコースを表示させる

(☞ P.31 ~ P.39)

# 2. 画面下部の

サブメニューを表示します。

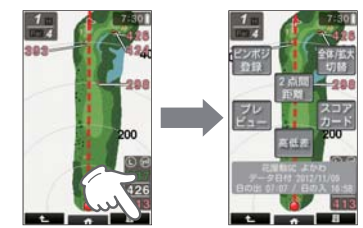

# ×E)

使いかた

つづく

・画面を上から下にフリックすることでも、サブメニューを表示 できます。

# 3. [スコアカード] にタッチする

現在プレーしているコースのスコアカードを表示します。

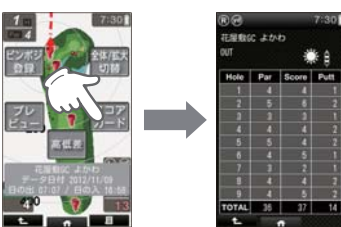

# スコアカードを記入する

#### **4.**スコアを記入(または修正) したい ホールをタッチする

ここでは、例として1番ホールのスコア 数を入力する画面を表示します。

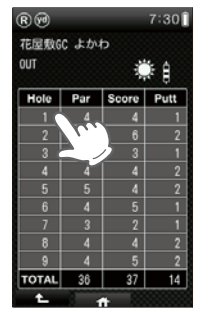

#### 5. 記入(または修正) したいスコア数の 数字にタッチしたあと、[OK] にタッ チする

パット数を入力する画面を表示します。

64

6.記入(または修正) したいパット数の 数字にタッチしたあと、[OK] にタッ チする

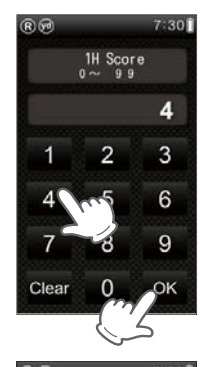

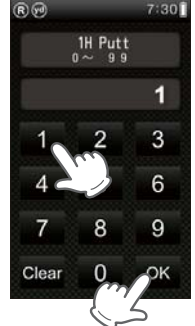

# コンディション入力について

プレー時の天気や風の強さを入力することにより、スコアカード表示時にプレー日の天候を表示できます。

※ 地点登録をしないと、スコアカードの入力はできません。 (●P.54)

# 1.天気アイコンにタッチする

タッチするたびに、アイコンが切り替わ ります。

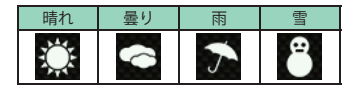

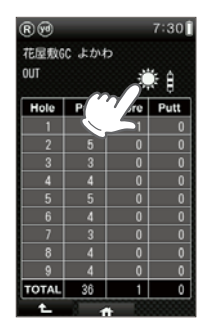

# 2. 風の強さアイコンにタッチする

タッチするたびに、アイコンが切り替わ ります。

| 無風 | 微風 | 弱風 | 強風 |
|----|----|----|----|
| Û  | A. | 8  |    |

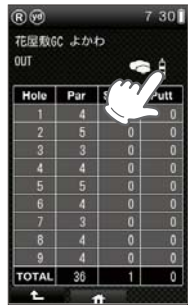

り替わ out Hole Par 1 4 2 5 3 3 4 4 5 5

ホールの移動

#### ホールの自動変更

ティーグランドに移動すると、自動的に移動したホールを表示します。 ※ホールによっては自動的に切り替わらない場合もあります。その際は、 手動でホールを変更してください。

## ホールの手動変更

ホールNo./PAR 数エリアにタッチすることにより、順次ホール画面を表示させることができます。

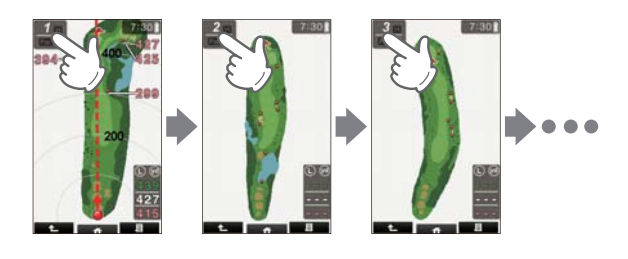

- ゴルフナビ画面を右から左にフリックすることでも、次のホールに表示を切り替えることができます。
- ・手動変更に切り替えたままにしておくことができます。 (●P.83)

ホールアウトしたら

#### 、 プレーログ (軌跡)を確認する

地点登録した場所をコースレイアウト上に表示して、飛距離やショットした 場所をプレー後に確認したりスコアカードの修正をしたりできます。

# 1. トップメニューの [ログ] にタッチする

プレーログの選択画面を表示します。

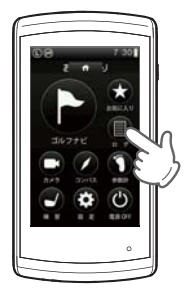

つづく

2.[ゴルフ場選択]にタッチする 本機内に保存されているプレーログを検 索し、一覧を表示します。

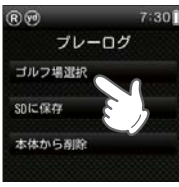

- **3.** プレーログを表示させたいゴルフ場に タッチします
  - 本機内に保存されているプレーログを検 索し、一覧を表示します。

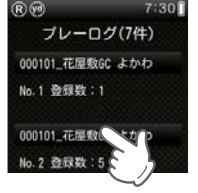

**4** [OUT]または[IN]にタッチする

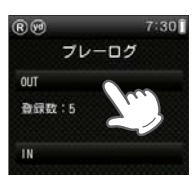

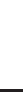

71.90

使いかた

# ホールアウトしたら

# 5 [プレーログ]にタッチする

選択したコースのプレーログを表示し ます。

# (XE)

- 「スコアカード」にタッチすると、スコアカー ドの確認と修正ができます (●P.63)
- 6 各ホール別に登録されたすべての地 点が表示されます

にタッチすると、次のホールを表示し ます。次のホール以降は < も表示され、 タッチすると前のホールに戻ります。

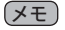

 
 ・
 ・
 画面を
 右右に
 フリック
 する
 こと
 で
 も、
 ・
 ・
 画面を
 右右に
 フリック
 する
 こと
 で
 も、
 次のホールを表示したり、前のホール に戻ったりできます。

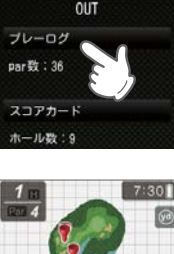

7:30

RØ

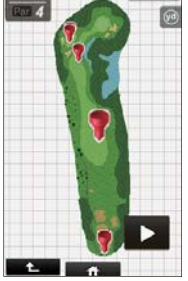

# 使いかた

7 画面にタッチすると、各登録地点の位置と飛距離が順次表示さ れます

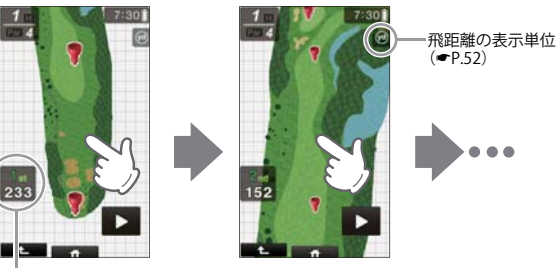

ショット順とその飛距離

(XE) トップメニューに戻るには、画面下部の ダブにタッチします。

## <sup>、</sup>地点データを microSD カードに保存する

地点データをmicroSDカードに保存することができます。保存した地点デー タをパソコンに取り込み、弊社 HP 内「ATLASCLUB」でデータ管理すること ができます。(●P.70「データの管理」)

# 1\_ トップメニューの [ログ] にタッチする

プレーログの選択画面を表示します。

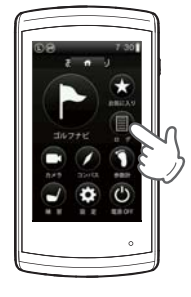

# 2 [SD に保存] にタッチする

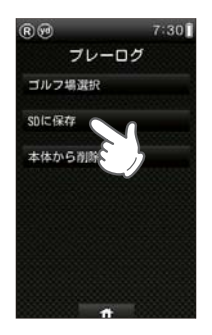

# 3 [はい] にタッチする

※地点データを microSD カードに保存しても、本 機内の地点データは削除されません。

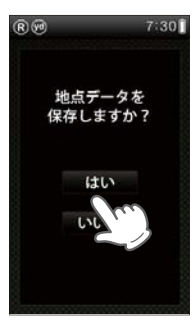

# ▲ 保存が完了しました

[戻る]にタッチすると、プレーログの選 択画面に戻ります。 トップメニューを表示するときは、画面 下部の 6 4 タブにタッチしてくだ さい。

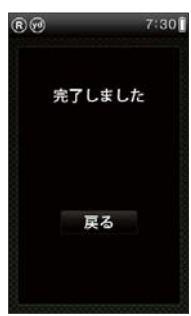

## <sup>、</sup>プレーログとスコアカードの削除

プレーログ、スコアカードのデータがすべて削除されます。プレーログやス コアカードを個別に削除することはできません。 お気に入りは削除されません。 (P.39「お気に入りからゴルフ場を削除する」) ※削除したデータを元に戻すことはできません。 ※本機に登録できるプレーログ件数は、最大46件です。 ※削除できるのは、本機内のデータです。microSD カード内のデータは削除できません。

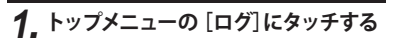

プレーログの選択画面を表示します。

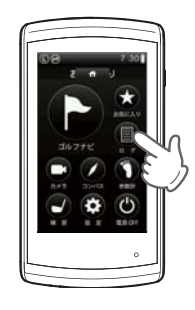

#### データの管理

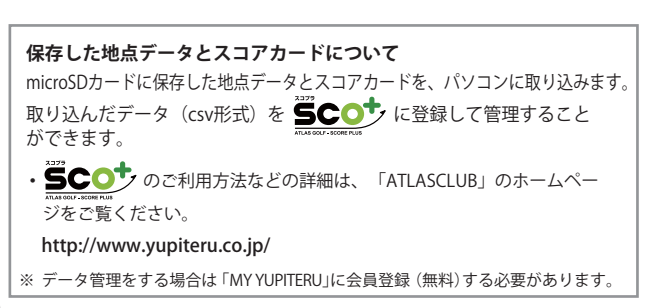

2 [本体から削除]にタッチする

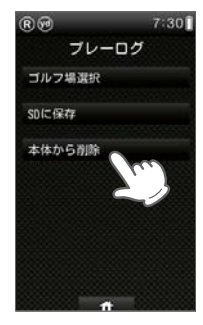

# ホールアウトしたら

3.[はい]にタッチする

4 削除が完了しました

択画面に戻ります。

さい。

[戻る]にタッチすると、プレーログの選

トップメニューを表示するときは、画面

下部の タブにタッチしてくだ

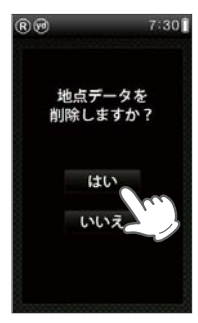

完了しました

7:30

80

# アプローチ練習の距離を確認する

自宅の庭などでアプローチの練習を行う際に内蔵の GPS 位置情報で目標物 (ネットなどを置く場所)までの距離を確認できます。

1. トップメニューの[練習]にタッチする

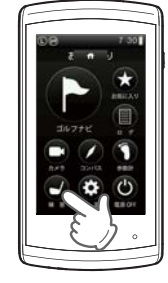

# 2.ボールを打つ場所を決め、そこで[登録]にタッチする

GPS が測位できていない場合は、「登録で きません GPS が測位できるまでお待ちく ださい」と表示します。

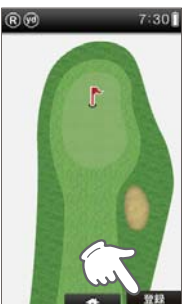

3.目標とする場所やネットなどを置く場 所に移動する

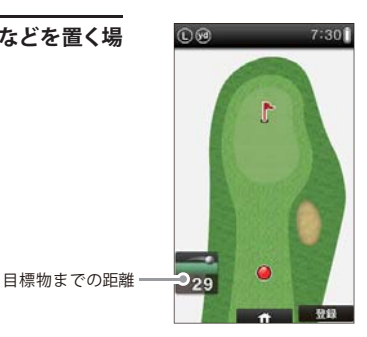

# カメラで撮影する

フォームなどを内蔵のカメラで撮影して確認できます。

※撮影動画サイズ:240 x 400pix、フレームレート:15fps ※撮影動画サイズやフレームレートを変更することはできません。 ※静止画は撮れません。

# 1. トップメニューの[カメラ] にタッチする

※[カメラ]を選択し、動画記録待機状態で 10分間操作をしないと、自動的にトップメ ニューの画面に戻ります。

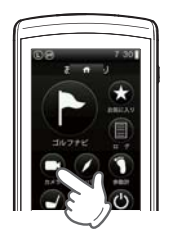

# 2.[録画]をタッチする

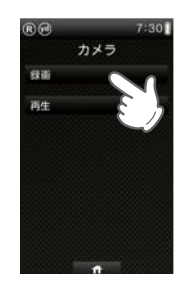

3. カメラを撮影する対象に向けて[録画] をタッチする

撮影が開始されます、最大で約20秒の撮影が 可能です。最大撮影時間になると、自動的に 録画が停止します。本機に保存されたファイ ルが最大保存数の12件に達しているときは 「警告」が表示されて、新たに録画することが できません。

録画中は画面上に「●録画中」が表示されます。

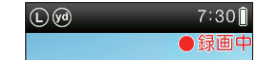

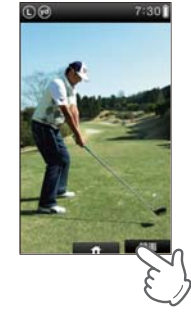

#### 4. 撮影を停止するときは、[停止]をタッチ する

[停止]をタッチすると[プレビュー]ボタン が表示されます。 撮影した映像は[プレビュー]をタッチする と、再生できます。

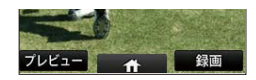

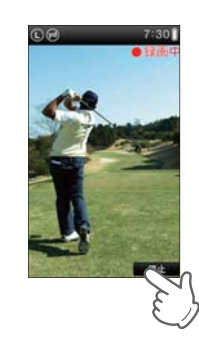

#### 5. プレビューを停止するときは、[停止]を タッチする

[停止]をタッチすると[プレビュー]が停止します。

プレビュー中は画面に「▶プレビュー」が表示 されます。

そのまま保存せずに削除するときは[削除] をタッチします。

記録した動画は、最大 12 件本機に保存されま す。保存された動画は、メインメニューの [動 画再生]で再生できます。

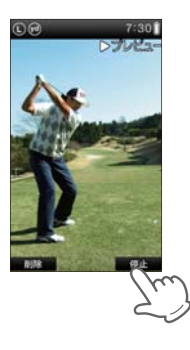

#### ▲注 意

- カメラでの撮影時は、ショットする人に近づきすぎないように注意して ください。
- ・クラブの届く範囲や、ボールの飛ぶ方向での撮影はおやめください。

カメラでの撮影待機時は、10分間操作をしないとトップメニューに戻ります。 電池が消耗する場合があるので、カメラ撮影時以外はカメラにしないほうが電池が 長持ちします。

内蔵のカメラで撮影した映像を再生することができます。

1. トップメニューの[カメラ] にタッチする

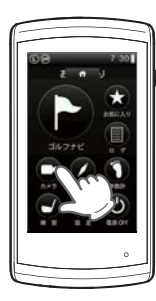

2. [再生] にタッチする

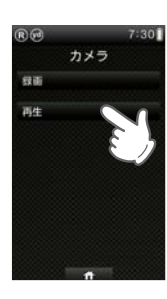

3.再生するファイルにタッチする

- ※動画を選択し、動画再生状態で10分間操作 をしないと、自動的に動画選択画面に戻り ます。
- ※ファイル名は、撮影した日付や時刻を示し ています。時刻情報がない場合に撮影した 時は「000000\*\*.raw 09:00:00」と表示されます。

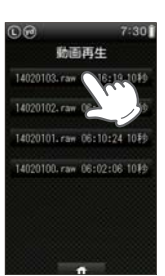

# 4. ファイルが再生されます

再生中は画面に「▶再生」が表示され、繰り返 し再生します。

[戻る]をタッチすると、ひとつ前の画面に戻ります。

[一時停止]をタッチすると[■停止]が表示 され、映像が一時停止します。

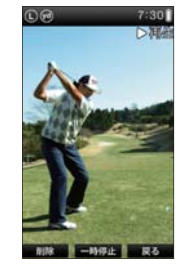

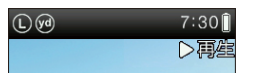

#### 5. 再生中、一時停止中に画面をタッチすると 画面にラインが引けます

引きたいラインの両端2か所をタッチします。 ラインは2本引くことができます。 引いたラインの端のポイントをドラッグする とラインが変更できます。 ※面面上のラインは、削除することはできませ

※回面上のワインは、前床することはできません。[戻る]でファイル一覧の画面に移動すると、ラインは消去されます。

※画面中の[削除]はラインの削除ではなく、 動画ファイルの削除です。ご注意ください。

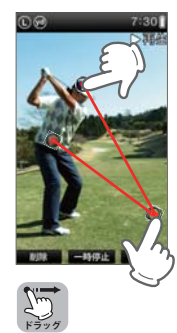

動画再生時は、10分間操作をしないと動画選択画面に戻ります。

# 動画を再生する

## 動画データを削除するには

 再生中に[削除]をタッチすると動画を 削除します

「データを削除しますか?」の画面で[はい] をタッチすると、動画を削除します。動画ファ イル一覧の画面に戻ります。

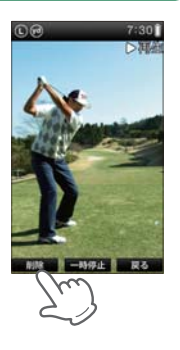

# 本機の設定を変更する

トップメニューの [設定]にタッチすると、各種の設定を行うことができます。 プレー中でも操作可能です。

1. トップメニューを表示し、[設定] に タッチする

トップメニューを表示するには、画面下 部の

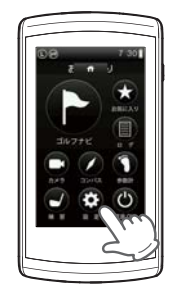

つづく

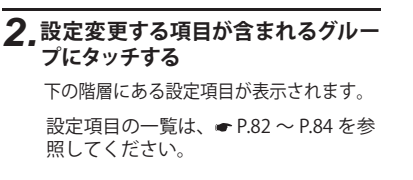

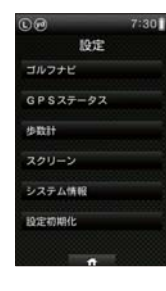

#### 3 設定変更する項目にタッチする

設定変更が完了したら画面下部の 🔤 🏫 タブにタッチしてトップメ ニューに戻ります。

×E)

- ・プレー中でも設定変更できます。
- ・プレーに戻るには、画面下部の アイレーに戻るには、画面下部の タブ
   をタッチしてトップメニューを表示し、[ゴルフナビ]にタッチします。
- ・右の画面が表示されるので、プレーを続ける 場合は[続きから]にタッチします。

※ [新規プレー]にタッチすると、ゴルフ場選択画面が表示され、最初からプレーをやりなおします。

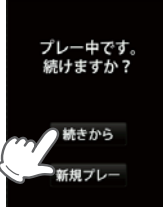

# 本機の設定を変更する

## でか字表示をオンする

でか字表示を「オン」にすることで、ホール、ピンポジション、飛距離などを2 倍サイズで表示することができます。

#### 1. トップメニューを表示し、[設定] に タッチする

トップメニューを表示するには、画面下 部の

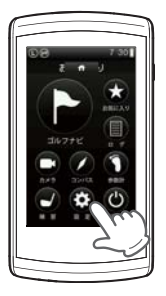

# **2.**[ゴルフナビ]にタッチする

# 3.[でか字表示]にタッチしオンにする

| 00       | 7:30 |
|----------|------|
| 股定       |      |
| ゴルフナビ    | here |
| GPSZ7-92 | - /  |
| 步数計      |      |
| スクリーン    |      |
| システム情報   |      |
| 設定初期化    |      |
|          |      |
| 1        |      |

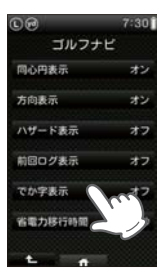

#### **4.** トップメニューを表示し、[ゴルフナ ビ]にタッチする

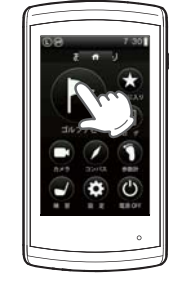

# **5.** [続きから]をタッチして、プレーを再開する

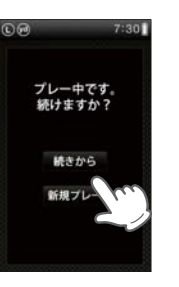

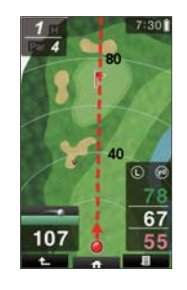

# 設定項目一覧

### 設定

#### ゴルフナビ

ゴルフナビゲーションに関する設定を変更できます。

#### 同心円表示

距離の目安となる同心円表示のオン/オフの設定ができます。 同心円の間隔は、グリーンまでの距離により、自動で切り替わります。

| オン | ゴルフナビ画面に同心円を表示する。  |
|----|--------------------|
| オフ | ゴルフナビ画面に同心円を表示しない。 |

※初期設定時は、「オン」です。

#### 方向表示

自機の方向を示す矢印と破線表示のオン/オフの設定ができます。

※グリーンの方向を示すものではありません。

| 2 | オン | ゴルフナビ画面に方向表示を表示する。  |
|---|----|---------------------|
| 5 | オフ | ゴルフナビ画面に方向表示を表示しない。 |

※初期設定時は、「オン」です。

#### ハザード表示

ハザード情報の表示のしかたを設定できます。

| 画面          | 全てのハザードの現在地からの距離を表示します。                         |
|-------------|-------------------------------------------------|
| アイコン        | 選択したハザードの種類と、現在地からの距離を表示します。                    |
| 画面+<br>アイコン | 全ハザードの現在地からの距離と、選択したハザードの種<br>類と現在地からの距離を表示します。 |
| OFF         | ハザードについての情報を表示しません。                             |

※初期設定時は、「画面」です。

#### 前回ログ表示

同じホールに前回プレーのショット地点が記録されている場合、水色の アイコンで表示します。

| オン | 前回のプレーのショット地点を表示します。  |
|----|-----------------------|
| オフ | 前回のプレーのショット地点を表示しません。 |

※初期設定時は、「オフ」です。

#### でか字表示

残り距離や飛距離を大きく表示できます。

| オン | 残り距離や飛距離を大きな数字で表示します。     |  |
|----|---------------------------|--|
| オフ | 残り距離や飛距離を普通の大きさの数字で表示します。 |  |
|    |                           |  |

※初期設定時は、「オフ」です。

#### 省電力移行時間

設定した時間、操作しない状態が続くと、画面表示をOFFにして、消費 電力を抑えます。 画面表示をOFFにするまでの時間を、20秒/40秒/60秒の中から選択でき ます。 画面表示がOFFになっている場合、電源ボタンを押すと画面表示が ONになります。

※初期設定時は、「20 秒」です。

#### 距離単位

飛距離やグリーンまでの距離の表示単位をヤードとメートルで選択できます。 ※初期設定時は、「ヤード」です。

#### ホール移動

ティーグランド付近へ移動すると自動的に移動したホールに画面が切り 替わります。

・ホール順にプレーしなかった場合は、自動でホール移動しません。

| オート   | ティーグラウンド付近に移動すると、 | 自動でホールを変更する。 |
|-------|-------------------|--------------|
| マニュアル | 手動でホールを選択する。      |              |

※初期設定時は、「オート」です。

#### 画面回転

クイックグリーンモードのオン/オフの設定ができます。

| オン | 本機を横にするとクイックグリーンモードに切り替わります。 |
|----|------------------------------|
| オフ | 本機の向きが変わっても常に縦画面で表示します。      |

※初期設定時は、「オン」です。

•

使い

か

た

# 設定項目一覧

# ポップアップ一覧

| ŧ                                                                        |                                                                                        | ポップアップ                                  | 意味                                                                                           |
|--------------------------------------------------------------------------|----------------------------------------------------------------------------------------|-----------------------------------------|----------------------------------------------------------------------------------------------|
| GPS ステータス<br>現在捕捉している GPS 衛星の位置や衛星の番号 (No.)、受信レベル (Lv) と現在地の             |                                                                                        | 警告<br>残りわずかです<br>充電して下さい                | 内蔵のリチウムイオン電池が消耗しています。<br>本機を充電してください。<br>(10 分経過すると電源が OFF になります。)                           |
| 緯度、経度を表示し<br>「みちびき」は赤い<br>Lv0からLv10<br>Lv11からLv2                         | ます。衛星のアイコンは受信レベルに応じて4 色で表示されます。<br>アイコンで表示されます。<br><b>)まで</b> 濃いグレー<br><b>20まで</b> グレー | 警告<br>50カード内に有効な<br>データが存在しません          | microSD カード内のコースデータが壊れてい<br>る可能性があります。ゴルフ場データの更新を<br>やり直してください。                              |
| Lv21からLv3<br>Lv31以上                                                      | i0まで ブルー<br>濃いブルー                                                                      | 警告<br>1 ホールに登録<br>出来るポイントは<br>最大 32 信です | 1ホールに登録できる地点登録可能数、32個に<br>到達しました。これ以上地点登録できません。                                              |
| → 歩数計<br>体重や歩幅を設定<br>体重や歩幅は歩奏<br>※初期設定時は                                 | Èします。(●P.27「体重や歩幅を設定する」)<br>な計の消費カロリー計算で使用します。(●P.25)<br>体電「60kg」 歩幅「60kg」です           | 警告<br>地点登録可能数が<br>残りかずかです<br>削除して下さい    | ブレーログが最大 46 件中 42 件に達しました。<br>[ログ]の[SD に保存]を選択してから、[本体か<br>ら削除]を選択して、地点データを本体から削除<br>してください。 |
| スクリーン 液晶画面に関                                                             | する設定を変更できます。                                                                           | 響告<br>地点登録可能数が<br>無くなりました<br>削除して下さい    | プレーログが最大の46 件に達しました。<br>[ログ]の[SD に保存]を選択してから、[本体か<br>ら削除]を選択して、地点データを本体から削除<br>してください。       |
| <ul> <li>輝度</li> <li>画面の輝度を</li> <li>5段階で設定す</li> <li>※初期設定時は</li> </ul> | 、暗い(1)/やや暗い(2)/ふつう(3)/やや明るい(4)/明るい(5)の<br>できます。<br>t、「ふつう(3)」です。                       | 警告<br>地点登録すると<br>スコアカードが<br>有効になります     | 地点登録していない状態では、スコアカードの<br>入力はできません。ショットする地点を地点登<br>録してください。                                   |
| ー ウィンドウタ<br>タッチパネル                                                       | ッチ補正<br>の補正ができます。( <i>◆</i> P.28)                                                      | 警告<br>登録できません<br>(PSが対位するまで<br>お待ちください  | GPS が測位していない状態では、練習モードの<br>位置登録ができません。<br>GPS が測位してから、位置を登録してください。                           |
| ── システム情報<br>ソフトウェアのパ                                                    | ーションを表示します。                                                                            | <b>蟹告</b><br>保存できるファイル教は<br>最大 12件です    | カメラで撮影できるファイル数、12 件に達しま<br>した。<br>保存しているファイルを削除してから新たな撮<br>影をしてください。                         |
| し 設定初期化<br>すべての設定を初<br>※ プレーログやお                                         | 期設定に戻します。<br>気に入りなどのデータは削除されません。                                                       | 20-798-7256                             | microSD カードが装着されていません。<br>同梱品の microSD カードが挿入されていない<br>と、本機は動作しません。                          |

その他

修理をご依頼になる前に、もう一度次のことをご確認ください。

| 故 | 故障かな?                                                           |             |  |  |
|---|-----------------------------------------------------------------|-------------|--|--|
|   | 電源が入らない                                                         |             |  |  |
|   | ●電源スイッチが ON になっていますか。                                           | •18         |  |  |
|   | ●内蔵のリチウムイオン電池が消耗していませんか。                                        | <b>•</b> 17 |  |  |
|   | ●本機をリセットしてください。                                                 | <b>•</b> 13 |  |  |
|   | 距離表示が「」になる                                                      |             |  |  |
|   | ●GPS を測位していますか。アンテナを覆ったりしていないか、確認                               | -           |  |  |
|   | してください。<br>●理力の提託から、まデオねているオールのグリーン中中までの防難                      |             |  |  |
|   | ●現在の場所から、なべされているホールのケリーン中央よどの距離が「999」以上離れていませんか。今いるホールと選択されたホール | _           |  |  |
|   | が合っているか確認してください。                                                |             |  |  |
|   | ゴルフ場が自動検索できない                                                   |             |  |  |
|   | ●GPS 非測位表示になっていませんか。クラブハウス内などでは検索                               | —           |  |  |
|   | できない場合があります。                                                    |             |  |  |
|   | ●購入当初はGPS 測位に 20 万程度時間かかかることかめります。<br>●周辺にゴルフ場はありますか。           | _           |  |  |
|   | 自動でホールが移動したい                                                    |             |  |  |
|   |                                                                 | -02         |  |  |
|   | ●目動ホール検動が「マニュアル」になっていませんか。<br>●GPSを測位していますか。                    | - 03        |  |  |
|   | <ul> <li>●コースデータの更新をしてください。</li> </ul>                          | €30         |  |  |
|   | 方向表示やコンパスが正しい方向を示さない                                            |             |  |  |
|   | ●コンパスを補正してください。                                                 | <b>•</b> 47 |  |  |
|   | ●磁気ネックレスやブレスレットなど、磁気を発するものが近くにあ                                 | <b>•</b> 47 |  |  |
|   | ると、正しい方向を表示できない場合があります。                                         |             |  |  |
|   | 画面操作ができない                                                       |             |  |  |
|   | ●タッチパネルロックになっていませんか。                                            | ●19         |  |  |
|   | ●画面がフリーズしている場合は、本機をリセットしてください。                                  | <b>•</b> 13 |  |  |
|   | ボタン操作ができない                                                      |             |  |  |
|   | ●本機をリセットしてください。                                                 | •13         |  |  |
|   |                                                                 |             |  |  |

| 故障かな? |          |                                                                                                    |                                   |
|-------|----------|----------------------------------------------------------------------------------------------------|-----------------------------------|
|       | ⊐-       | -スの距離表示と合わない                                                                                                    |                                   |
|       |          | <ul> <li>●コースの高低差が大きくありませんか。サブメニューの「高低差」では、グリーンまでの高低差を加味した推奨飛距離を表示します。</li> <li>●同じ場所にいて距離表示が安定しない場合は、本機をリセットしてください。</li> </ul> | <ul><li>€61</li><li>€13</li></ul> |
|       | <b>-</b> | -スレイアウトが違う                                                                                                    |                                   |
|       |          | ●コースが改修されていませんか。弊社ホームページでコース情報を<br>ご確認のうえ、最新のゴルフ場データへ更新してください。                                                                  | ◄30                               |
|       | 方向       | 同表示がグリーンと違う                                                                                                    |                                   |
|       |          | ●本機の向いている方向を示すものであり、常にグリーンを示すものではありません。矢印(方向表示)をグリーンの場所に合うように本機の向きを変えてください。                                                     | €51                               |
|       | ٢SD      | カードがありません」と表示される                                                                                                    |                                   |
|       |          | <ul> <li>●microSD カードが取り外されている場合は装着してください。</li> <li>●microSD カードが取り付けられている場合は抜き差ししてください。</li> </ul>                             | <b>☞</b> 14                       |
|       | ホー       | -ル移動していないのに、違うホールが表示される                                                                                                    |                                   |
|       |          | ●表示部をタッチしている可能性があります。タッチパネルの<br>ロックをしてください。                                                                                     | ☞19                               |
|       | LED      | ランプが赤色と青色が交互に点灯する                                                                                                    |                                   |
|       |          | ●電池の不具合が考えられます。お買い上げの販売店または、お客様<br>ご相談センターにお問い合わせください。                                                                          | -                                 |

その他

その他

| 定格電圧     | DC3.7V(リチウムイオン電池)                 |
|----------|-----------------------------------|
| 表示部      | LED バックライト搭載 3.2 インチ TFT 液晶タッチパネル |
| 防水の種類    | IPx3                              |
| 外形寸法     | 57(W)×107(H)×14(D)mm(突起部含まず)      |
| 重量       | 約 91g(内蔵リチウムイオン電池含む)              |
| 動作温度範囲   | −10~+60°C                         |
| GPS受信方式  | 22 チャンネル / パラレル受信方式               |
| GPS受信周波数 | 1.6GHz 帯                          |

#### 使用時間の目安

|      |           | 省電力移行時間 |       |
|------|-----------|---------|-------|
|      |           | 20秒     | 60秒   |
| 輝度設定 | 「暗い (1)」  | 約17時間   | 約11時間 |
|      | 「ふつう (3)」 | 約16時間   | 約9時間  |
|      | 「明るい (5)」 | 約15時間   | 約8時間  |

※ この説明書に記載されている各種名称・会社名・商品名などは各社の商標または登録商標です。なお、本文中では TM、 ® マークは明記していません。

取扱説明書は随時更新されます。最新版の取扱説明書は当社ホームページに てご確認ください。 http://www.yupiteru.co.jp/

その他

# 同梱品・別売品の追加購入について

- ・同梱品や別売品などを追加購入される際は、機種名とともに 「XX(機種名)用 ○○(必要な部品)」で、製品購入店やお近 くの弊社取扱店にご注文ください。
- ・当社ホームページでご購入頂けるものもございます。 詳しくは、下記ホームページをご確認ください。

Yupiteru スペアパーツ ダイレクト https://spareparts.yupiteru.co.jp/

アフターサービスについて

#### ●保証書(裏表紙参照)

保証書は、必ず「販売店・お買い上げ年月日」をご確認のうえ、保証内容をよくお読みに なって、大切に保管してください。

●保証期間

お買い上げの日から1年間です。

#### ●対象部分機器

本体(消耗部品は除く)

#### ●修理をご依頼されるとき

「故障かな?と思ったら」で確認しても、なお異常があると思われるときは、機種名(品番)、氏名、住所、電話番号、購入年月日、保証書の有無と故障状況をご連絡ください。ご転居ご贈答品等で本保証書に記入してあるお買い上げの販売店に修理がご依頼できない場合には、お客様ご相談センターへご相談ください。

#### ○保証期間中のとき

保証書裏面の「故障内容記入欄」にご記入いただき、お買い上げの販売店まで、保証書と ともに、機器本体をご持参ください。 保証書の内容に従って修理いたします。

#### ○保証期間が過ぎているとき

まず、お買い上げの販売店にご相談ください。修理によって機能が維持できる場合は、 ご要望により有料修理いたします。

※点検や修理の際、履歴や登録したデータが消去される場合があります。※修理期間中の代替機の貸し出しは行っておりません。あらかじめご了承ください。

#### ユピテルご相談窓口

お問い合わせの際は、使用環境、症状を詳しくご確認のうえ、お問い合わせ ください。

- ●下記窓口の名称、電話番号、受付時間は、都合により変更することがありますので ご了承ください。
- ●電話をおかけになる際は、番号をお確かめのうえ、おかけ間違いのないようご注意 ください。
- ●紛失等による同梱品の追加購入や別売品の購入につきましては、お買い上げの販売 店にご注文ください。

故障相談や取扱方法などに関するお問い合わせ

受付時間 9:00~17:00 月曜日~金曜日(祝祭日、年末年始等、当社指定期間を除く)

お客様ご相談センター (な) 0120-998-036

| <br> |
|------|
| <br> |
|      |
|      |
| <br> |
| <br> |
| <br> |
| <br> |
|      |
|      |
| <br> |
| <br> |
| <br> |
| <br> |
| <br> |
|      |
|      |
| <br> |
| <br> |
| <br> |
| <br> |
|      |